# Acer Digital Camera CS-5530

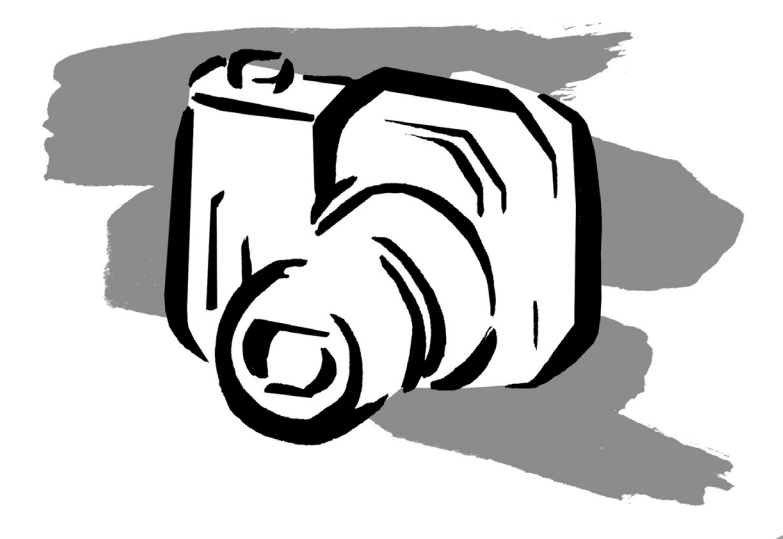

# Návod k obsluze

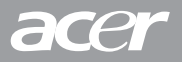

### Prohlášení FCC

Toto zařízení vyhovuje směrnicím FCC část 15. Zařízení můžete používat v případě, že vyhovuje následujícím dvěma podmínkám:

- (1) Toto zařízení nevyzařuje škodlivé rušení a
- (2) Toto zařízení není ovlivňováno žádným rušením, včetně rušení, které by mohlo způsobovat nechtěné ovládání.

### Poznámka:

Toto zařízení bylo testováno a splňuje podmínky pro digitální zařízení třídy B podle části 15 ustanovení FCC. Tyto podmínky byly stanoveny tak, aby byla zajištěna přiměřená ochrana před škodlivým rušením v bytové instalaci. Toto zařízení produkuje, využívá a může vyzařovat rádiové vlny. V případě, že je instalováno nebo užíváno v rozporu s tímto návodem, může způsobovat rušení rádiového vysílání.

Neexistuje však žádná záruka, že k rušení přece jen v ojedinělých případech nedojde. Způsobuje-li toto zařízení rušení příjmu rozhlasového nebo televizního vysílání, což může být zjištěno vypnutím a opětovným zapnutím tohoto zařízení, doporučuje se uživateli odstranit toto rušení jedním nebo několika opatřeními:

- Anténu přemístěte nebo natočte do jiného směru
- Zvětšete vzdálenost mezi zařízením a rušeným přijímačem
- · Připojte zařízení do jiné zásuvky, než do které je připojen rušený přijímač
- Požádejte o pomoc prodejce nebo rádiotelevizního technika

Pro dosažení souladu s omezeními Třídy B ve vedlejší části B části 15 FCC směrnic, používejte na požadovaných místech stíněné kabely. Na zařízení neprovádějte žádné změny nebo úpravy, které nejsou uvedeny v uživatelské příručce. V případě, že provedete takové změny nebo úpravy, mohli byste být požádáni o zastavení používání tohoto zařízení.

# Informace o obchodních značkách

- Microsoft<sup>®</sup> a Windows<sup>®</sup> jsou registrované obchodní značky společnosti Microsoft Corporation ve Spojených Státech Amerických.
- Pentium® je registrovaná obchodní značka společnosti Intel Corporation.
- Macintosh je obchodní značka společnosti Apple Computer, Inc.
- SDTM je obchodní značka.
- Ostatní názvy a výrobky mohou být obchodní značky nebo registrované obchodní značky odpovídajících majitelů.

# PŘEČTĚTE SI JAKO PRVNÍ

Poznámka:

 Vyhrazujeme si právo na změnu vzhledu a technických údajů bez předcházejícího upozornění.

Jedná se o základní technické údaje zařízení, software, softwarové ovladače a uživatelská příručka. Uživatelská příručka je hlavním referenčním průvodcem zařízení.

2. Výrobek a jeho příslušenství se mohou lišit od popisů uvedených v této uživatelské příručce. K tomuto jevu dochází díky tomu, že různí obchodníci velmi často specifikují poněkud rozdílné doplňky a příslušenství, které vyhovují požadavkům trhu, demografii uživatelů a zeměpisným podmínkám. Obsah balení se může u jednotlivých prodejců velmi lišit, zejména v oblasti příslušenství, jako jsou akumulátory, dobíječky, síťové adaptéry, paměťové karty, kabely, pouzdra a jazyková podpora. Výjimečně se může stát, že prodejce použije jedinečné barevné provedení, vzhled a kapacitu vnitřní paměti.

Podrobné informace o produktu a dodávaném příslušenství Vám sdělí Váš prodejce.

- Vyobrazení v této uživatelské příručce jsou určena k vysvětlení a popisu funkcí a mohou se lišit od skutečného vzhledu fotoaparátu.
- Výrobce nepřebírá žádnou zodpovědnost za chyby nebo nesrovnalosti v uživatelské příručce.
- Informace o aktualizovaných ovladačích naleznete na našich Internetových stránkách.

# Bezpečnostní pokyny

Před zahájením používání tohoto zařízení si pozorně přečtěte veškerá varování a upozornění.

### VAROVÁNÍ

V případě, že do fotoaparátu vnikne cizí látka nebo voda, okamžitě jej vypněte, vyjměte akumulátor a odpojte síťový adaptér. Pokračovat v práci se zařízením v tomto stavu je riskantní, protože hrozí nebezpečí úrazu elektrickým proudem. Kontaktujte svého prodejce.

V případě, že fotoaparát upadne nebo dojde k poškození pouzdra, okamžitě jej vypněte, vyjměte akumulátor a odpojte síťový adaptér. Pokračovat v práci se zařízením v tomto stavu je riskantní, protože hrozí nebezpečí úrazu elektrickým proudem. Kontaktujte svého prodejce.

Nerozebírejte nebo jiným způsobem neměňte fotoaparát. Může dojít k požáru nebo úrazu elektrickým proudem. Pro případnou opravu nebo jiný servisní zásah kontaktujte svého prodejce.

Dodaný síťový adaptér připojte pouze k uvedenému síťovému napětí. Připojením k elektrické síti, která neodpovídá uvedeným specifikacím se vystavujete nebezpečí požáru a nebo úrazu elektrickým proudem.

Fotoaparát nepoužívejte v blízkosti vody. Může dojít k požáru nebo úrazu elektrickým proudem. Zvýšenou pozornost dávejte zejména během deště, sněžení, na pláži nebo v blízkosti pobřeží.

Fotoaparát nepokládejte na nakloněné nebo jiné nestabilní povrchy. Mohlo by dojít k pádu nebo převrhnutí fotoaparátu a následnému zranění.

Akumulátor mějte uložen mimo dosah dětí. Polknutí akumulátoru může způsobit otravu. V případě, že dojde k nechtěnému polknutí akumulátoru, okamžitě vyhledejte lékaře.

Fotoaparát nepoužívejte během chůze nebo při řízení vozidla. Mohlo by dojít ke zranění nebo případné dopravní nehodě.

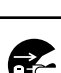

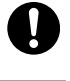

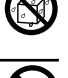

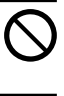

### UPOZORNĚNÍ

 Při vkládání akumulátoru pečlivě zkontrolujte polaritu (+ nebo -) terminálů. Nesprávným založením akumulátoru může dojít k požáru a zranění, případně poškození okolního prostoru díky prasknutí akumulátoru nebo vytečení elektrolytu.

**Nefotografujte s bleskem v blízkostí očí.** Mohlo by dojít k poškození zraku fotografované osoby.

Nevystavujte LCD monitor nárazům. Mohlo by dojít k poškození skla na monitoru nebo vytečení vnitřní kapaliny. Jestliže se Vám dostane vnitřní kapalina do očí nebo na pokožku, případně na oblečení, opláchněte ji proudem čisté vody. Jestliže se Vám dostane vnitřní kapalina do očí vyhledejte lékaře.

Fotoaparát je jemné zařízení. Zamezte jeho pádu, nárazům a při manipulaci nepoužívejte nadměrnou sílu. Mohlo by dojít k poškození fotoaparátu.

Fotoaparát nepoužívejte na místech s výpary, vysokou vlhkostí a prašností nebo v zakouřených místech. Může dojít k požáru nebo úrazu elektrickým proudem.

Nevyjímejte akumulátor ihned po dlouhodobém nepřetržitém používání. Během používání se akumulátor zahřívá. Kontaktem s horkým akumulátorem si můžete způsobit popáleniny.

Fotoaparát nebalte ani jej nepokládejte na dečky nebo pokrývky. Tímto způsobem může dojít k k přehřívání zařízení, zborcení pouzdra a následné vznícení. Fotoaparát používejte v dobře větraných prostorech.

Fotoaparát nenechávejte na místech, kde může dojít k výraznému zvýšení okolní teploty, jako například v automobilu. Toto může nepříznivě ovlivnit pouzdro nebo vnitřní součástky a způsobit požár.

Před přemístěním fotoaparátu odpojte propojovací kabely. V jiném případě může dojít k poškození propojovacích kabelů a vzniku požáru nebo úrazu elektrickým proudem.

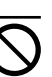

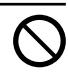

# Poznámky k používání akumulátoru

Při používání akumulátoru dodržujte bezpečnostní pokyny a poznámky uvedené níže:

- Používejte pouze specifikovaný typ akumulátoru (3,7Li-lon).
- Akumulátor nepoužívejte ve velmi chladném prostředí, protože nízká teplota může zkrátit životnost akumulátoru, a tím také výkon fotoaparátu.
- Nový akumulátor nebo akumulátor, který nebyl používán delší dobu (výjimkou je akumulátor po době trvanlivosti), může ovlivnit počet snímků, které lze pořídit na jedno nabití. Z tohoto důvodu Vám doporučujeme, abyste pro dosažení maximálního výkonu před použitím provedli jeden úplný cyklus (nabití a vybití akumulátoru).
- Akumulátor se může při delším nepřetržitém používání fotoaparátu nebo blesku zahřívat. Toto je normální jev a nejedná se o závadu.
- Při delším nepřetržitém používání se může fotoaparát zahřívat. Toto je normální jev a nejedná se o závadu.
- Abyste zabránili možnému vytečení elektrolytu z akumulátoru nebo případné korozi, nenechávejte akumulátor ve fotoaparátu, v případě, že jej nebudete používat delší dobu.
- Jestliže nebudete používat akumulátor delší dobu, uskladněte jej po jeho vybití. Jestliže je akumulátor uskladněn delší dobu v nabitém stavu, může dojít ke snížení jeho kapacity.
- Terminály akumulátoru udržujte v čistém stavu.

# OBSAH

### 9 ÚVOD

- 9 Přehled
- 11 Obsah balení

### 12 SEZNÁMENÍ S FOTOAPARÁTEM

- 12 Pohled zepředu
- 13 Pohled zezadu
- 15 Stavová kontrolka
- 16 Ikony na LCD monitoru

### 18 ZAČÍNÁME

- 18 Připevnění řemínku fotoaparátu
- 19 Založení a vyjmutí akumulátoru
- 20 Nabíjení akumulátoru
- 22 Založení a vyjmutí paměťové karty SD
- 23 Zapnutí a vypnutí
- 24 Nastavení datumu a času
- 25 Výběr jazyka
- 26 Formátování paměťové karty SD
- 27 Nastavení rozlišení obrazu a kvality

### 29 Režim fotografování

- 29 [1] režim fotografování
- 30 Záznam hlasových poznámek
- 31 Používání optického zoomu
- 32 Používání digitálního zoomu
- 33 Nastavení blesku
- 35 Nastavení zaostření
- 36 Nastavení samospouště
- 37 Kompenzace expozice/Korekce podsvětlení
- 39 [Pežim videozáznamu

### 40 [▶] REŽIM PŘEHRÁVÁNÍ

- 40 Přehrávání vyfotografovaných snímků
- 41 Přehrávání videozáznamů
- 43 Přehrávání vyfotografovaných snímků/Přehrávání videozáznamů na televizoru
- 44 Připojení hlasové poznámky
- 45 Zobrazení náhledů
- 46 Zvětšené přehrávání
- 47 Automatické prohlížení
- 48 Ochrana snímků
- 50 Nastavení DPOF
- 52 [ddd] Mazání snímků

### 54 POLOŽKY NABÍDKY

- 54 Nabídka fotografie "Picture" (Obraz)
- 57 Nabídka fotografie "Function" (Funkce)
- 60 Nabídka videozáznam "Picture" (Obraz)
- 61 Nabídka videozáznam "Function" (Funkce)
- 62 Nabídka přehrávání
- 63 Nabídka nastavení (v režimu záznamu)
- 65 Nabídka nastavení (v režimu přehrávání)

### 67 PŘENOS ZAZNAMENANÝCH OBRÁZKŮ A VIDEOZÁZNAMŮ DO POČÍTAČE

- 68 Krok 1: Instalace ovladače USB
- 69 Krok 2: Připojení fotoaparátu k počítači
- 70 Krok 3: Načtení fotografií a videozáznamů

### **71 INSTALACE NTI PHOTO SUITE**

### 72 PŘIPOJENÍ FOTOAPARÁTU K JINÉMU ZAŘÍZENÍ

73 TECHNICKÉ ÚDAJE FOTOAPARÁTU

# ÚVOD

# Přehled

Gratulujeme Vám k zakoupení nového digitálního fotoaparátu.

Fotografování snímků ve vysokém rozlišení je díky tomuto modernímu fotoaparátu snadné a rychlé. Je vybaven CCD snímačem 5,2 megapixelů, který Vám umožní fotografování s rozlišením až 2560 x 1920 obrazových bodů.

Níže jsou uvedeny další funkce fotoaparátu:

| LCD monitor             | 2,5" TFT barevný LCD monitor Vám usnadní sestavení kompozice při fotografování. Dále jsou zde zobrazeny pořízené snímky.                                                                           |
|-------------------------|----------------------------------------------------------------------------------------------------|
| Záznamové médium        | Podpora paměťových karet SD až do kapacity 512 MB.                                                                                                    |
| Optický zoom            | objektivem s trojnásobným optickým zoomem můžete pořizovat širokoúhlé snímky i přiblížené záběry.                                                                                                  |
| Digitální zoom          | Čtyřnásobný digitální zoom a trojnásobný optický zoom<br>Vám umožní fotografování až s dvanáctinásobným<br>zvětšením; k detailnímu prohlížení snímků můžete<br>použít dvou a čtyřnásobné zvětšení. |
| Pružné nastavení blesku | Můžete změnit nastavení blesku podle okolního osvětlení a nastaveného režimu fotografování.                                                                                                    |
| Režim zaostření         | Fotografie můžete pořizovat s nastavením vzdálenosti v režimu automatického zaostření, makro nebo nekonečno.                                                                                       |
| Režim samospouště       | Pro nastavení samospouště si můžete vybrat<br>10 sekund, 2 sekundy a 10 + 2 sekundy.                                                                                                    |
| Režim snímání           | Můžete pořizovat jednotlivé snímky, sérii tří snímků s různým nastavením expozice nebo tři snímky v režimu kontinuálního snímání.                                                                  |
| Režim videozáznamu      | Pořizování videozáznamů se zvukovým doprovodem.                                                                                                    |

| lasová poznámka                               | Hlasovou poznámku v délce 30 sekund můžete<br>jednorázově zaznamenat ihned po vyfotografování<br>snímku nebo v režimu přehrávání během prohlížení<br>fotografií.                                |
|-----------------------------------------------|----------------------------------------------------------------------------------------------------|
| Nastavení fotoaparátu                         | Nastavením položek z nabídek můžete vybrat požadovanou kvalitu fotografovaných snímků.                                                                                                    |
| Zobrazení náhledů                             | Současné zobrazení devíti snímků na LCD monitoru<br>Vám usnadní vyhledání požadovaného obrázku.                                                                                                 |
| Připojení k televizoru<br>a osobnímu počítači | Po připojení USB kabelu nebo A/V kabelu si můžete<br>prohlížet snímky na televizoru nebo monitoru<br>osobního počítače.                                                                         |
| Nastavení DPOF                                | Díky této funkci můžete uložit na paměťovou kartu SD<br>informace pro tisk snímků. Nastavené snímky budou<br>vytištěny po založení paměťové karty do tiskárny<br>kompatibilní se systémem DPOF. |

# Obsah balení

Pečlivě vybalte svůj fotoaparát a přesvědčete se, že balení obsahuje následující položky.

### Dodávané komponenty:

- Digitální fotoaparát
- A/V kabel
- Uživatelská příručka
- USB kabel
- Aplikační CD-ROM
- Řemínek fotoaparátu
- Pouzdro fotoaparátu
- Redukce
- Paměťová karta SD
- Síťový adaptér
- Dobíjecí akumulátor Li-Ion
- Dobíječka

# SEZNÁMENÍ S FOTOAPARÁTEM

### Pohled zepředu

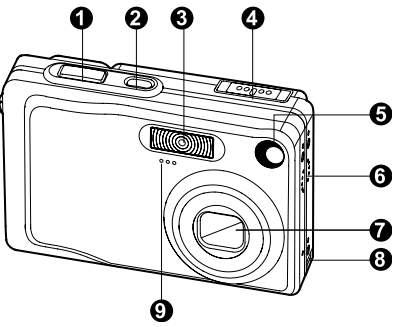

| #  | Název                                                                        | Popis                                                                                                    |  |  |  |
|----|------------------------------------------------------------------------------|----------------------------------------------------------------------------------------------------|--|--|--|
| 1. | Tlačítko spouště                                                             | Po stisknutí tlačítka spouště do poloviny se zaostří a uzamkne expozice a po domáčknutí do konce se vyfotografuje snímek.                                                                           |  |  |  |
| 2. | Tlačítko POWER                                                               | Zapne a vypne fotoaparát.                                                                                                    |  |  |  |
| З. | Blesk                                                                        | Zajišťuje přisvětlení bleskem.                                                                                                    |  |  |  |
| 4. | Přepínač režimů<br>♪<br>♪<br>■                                               | Nastaví režim fotoaparátu.<br>Toto nastavení vyberte pro fotografování.<br>Toto nastavení vyberte pro pořizování videozáznamů.<br>V tomto režimu si můžete zaznamenané snímky prohlížet<br>a mazat. |  |  |  |
| 5. | Kontrolka samo-<br>spouště (pomocný<br>paprsekproautoma-<br>tické zaostření) | V režimu samospouště bude blikat červeně do okamžiku<br>než je pořízen snímek.                                                                                                    |  |  |  |
| 6. | Reproduktor                                                                  | Slouží k přehrávání zvuků na fotoaparátu.                                                                                                    |  |  |  |
| 7. | Objektiv                                                                     | Objektivem s trojnásobným optickým zoomem můžete pořizovat širokoúhlé snímky i přiblížené záběry.                                                                                                   |  |  |  |
| 8. | Terminál pro<br>připojení redukce                                            | Zde můžete připojit redukci pro síťový adaptér, kterým můžete<br>napájet fotoaparát bez akumulátoru, pro nabíjení Li-lon<br>akumulátoru případně pro připojení USB nebo A/V kabelu.                 |  |  |  |
| 9. | Mikrofon                                                                     | Slouží pro záznam zvuku.                                                                                                    |  |  |  |

### Pohled zezadu

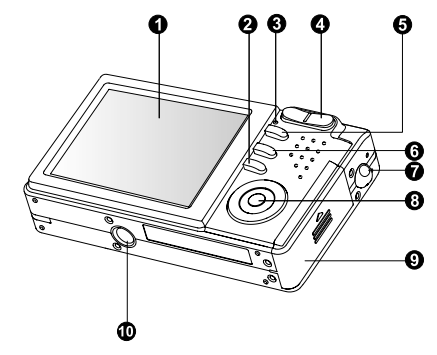

| #   | Název                                       | Popis                                                                                                |  |  |
|-----|---------------------------------------------|----------------------------------------------------------------------------------------------------|--|--|
| 1.  | LCD monitor                                 | Zde jsou zobrazeny informace pro ovládání<br>fotoaparátu, náhled snímku před a po<br>vyfotografování |  |  |
| 2.  | Tlačítko Display                            | Slouží pro zapnutí a vypnutí LCD monitoru.                                                           |  |  |
| З.  | Stavová kontrolka                           | Informuje o aktuálním stavu fotoaparátu.                                                             |  |  |
| 4.  | Tlačitko pro<br>přiblížení                  | Nastaví objektiv do polohy teleobjektivu.                                                            |  |  |
|     | Tlačítko pro oddálení                       | Nastaví objektiv do polohy pro širokoúhlé záběry.                                                    |  |  |
| 5.  | Tlačítko MENU                               | Zobrazí a zruší zobrazení nabídek na obrazovce.                                                      |  |  |
| 6.  | Tlačítko pro<br>vymazání                    | Umožňuje vymazání snímku.                                                                            |  |  |
| 7.  | Očko pro přichycení<br>řemínku              | Přichycení řemínku fotoaparátu.                                                                      |  |  |
| 8.  | Tlačítko SET/křížový ovladač                | Umožňuje procházení nabídkami, provádění požadovaných nastavení a pro výběr obrázků.                 |  |  |
| 9.  | Kryt akumulátoru/slotu<br>paměťové karty SD | Umožňuje přístup k akumulátoru a paměťové kartě.                                                     |  |  |
| 10. | Závit pro stativ                            | Umožňuje připevnění ke stativu.                                                                      |  |  |

### Tlačítko SET/křížový ovladač

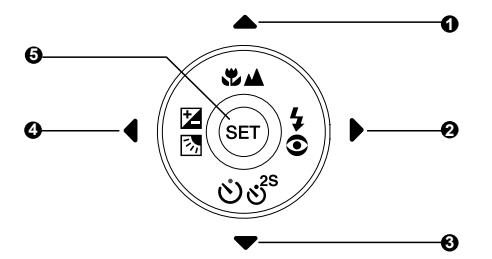

| #  | Náze               | v                                                         | Popis                                                                         |  |  |  |
|----|--------------------|-----------------------------------------------------------|-------------------------------------------------------------------------------|--|--|--|
| 1. |                    | tlačítko                                                  | Rolování nahoru.                                                              |  |  |  |
|    | \$2∕▲              | Tlačítko režimu<br>zaostření                              | Slouží k výběru požadovaného režimu<br>zaostření.                             |  |  |  |
| 2. | ►                  | tlačítko                                                  | Rolování doprava.                                                             |  |  |  |
|    | <b>4</b> ©         | Tlačítko blesku                                           | Slouží k výběru požadovaného režimu<br>blesku.                                |  |  |  |
| З. | ▼                  | tlačítko                                                  | Rolování dolů.                                                                |  |  |  |
|    | હુ શુ <sub>s</sub> | Tlačítko<br>samospouště                                   | Je určeno pro zapnutí, vypnutí a nastaven<br>požadovaného režimu samospouště. |  |  |  |
| 4. | ◄                  | tlačítko                                                  | Rolování doleva.                                                              |  |  |  |
|    | 28                 | Tlačítko<br>Kompenzace<br>expozice/Korekce<br>podsvětlení | Slouží k přepínání kompenzace expozice<br>a korekce podsvětlení.              |  |  |  |
| 5. | SET                | tlačítko                                                  | Stisknutím zobrazíte nabídku a potvrdíte vybrané nastavení.                   |  |  |  |

# Stavová kontrolka

Níže je uveden popis stavů této kontrolky.

| Barva    | Stav  | Během vypínání                       | Během fotografování                                                                                           | Během připojení<br>k počítači                                                  |  |
|----------|-------|--------------------------------------|----------------------------------------------------------------------------------------------------|--------------------------------------------------------------------------------|--|
| Zelená   | Svítí | Dokončeno nabíjení akumu-<br>látoru. | Automatická expozice nebo<br>automatické zaostření je<br>uzamčeno stisknutím tlačítka<br>spouště do poloviny. | -                                                                              |  |
|          | Bliká | Probíhá nabíjení akumulátoru.        | -                                                                                                    | -                                                                              |  |
| Červená  | Svití | Chyba při nabíjení akumu-<br>látoru. | Probíhá zápis na paměťovou<br>kartu SD.                                                                       | Během komunikace<br>s osobním počítačem.<br>(Je založena paměťová<br>karta SD) |  |
|          | Bliká | -                                    | Když není snímek zaostřen.                                                                                    | _                                                                              |  |
| Oranžová | Svítí | _                                    | Probíhá nabíjení blesku                                                                                       | _                                                                              |  |
|          | Bliká | _                                    | Chyba hardware                                                                                                | Není založena paměťová<br>karta SD                                             |  |

### Ikony na LCD monitoru

### Režim fotografování [0]

- 1. Stav zoomu
- 2. Hlasová poznámka
- 3. Stav akumulátoru
  - [m] Nabitý akumulátor
  - [m] Střední kapacita akumulátoru
  - [□] Nízká kapacita akumulátoru
  - [□] Vybitý akumulátor
- Ikona blesku [bez zobrazení] Automatický blesk
   [\$\$] Redukce červených očí
  - [7] Zapnutý blesk
  - [3] Vypnutý blesk
  - [V] Noční scéna
- 5. [III]Histogram
- Oblast zaostření (Když je tlačítko spouště stisknuto do poloviny.)
- Ikona režimů snímání [bez zobrazení] Jednotlivé snímky I<sup>[[]</sup> Kontinuální
  - [AEB] Automatické zarámování expozice
- 8. Rozlišení
  - [**L]** 2560 x 1920
  - [🗖] 2048 x 1536
  - [🛄] 1280 x 960
  - [b] 640 x 480
- 9. Zbývající počet snímků
- 10. Kvalita
  - [\*\*\*] Jemné rozlišení
  - [\*\*] Standardní rozlišení
  - [\*] Ekonomické rozlišení
- 11. Datum a čas

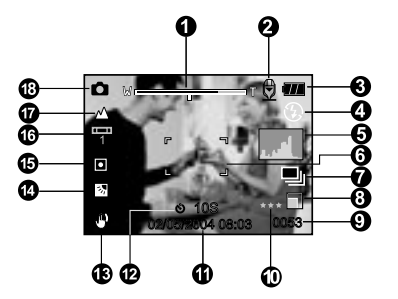

- 12. Ikona samospouště
   [Ö 10s] 10 sekund
   [Ö 2s] 2 sekundy
   [Ö 10+2s] 10 + 2 sekundy
- 13. Ikona upozorňující na možnost roztřesení snímku
- 14. [2] Kompenzace expozice [3] Korekce podsvětlení
- 15. Ikona měření expozice
   [bez zobrazení] Vícebodové měření
   [•] Bodové měření
- 16. Ikona vyvážení úrovně bílé [bez zobrazení] Automatické nastavení [<sup>A</sup>] Žárovkové osvětlení [<sup>I</sup>] Zářivkové osvětlení 1 [<sup>I</sup>] Zářivkové osvětlení 2 [<sup>I</sup>] Denní světlo [<sup>A</sup>] Oblačno
  [<sup>A</sup>] Buční nastavení
- Ikona zaostření [bez zobrazeni] Automatické zaostření [**\***] Makro
  - [▲] Nekonečno
- 18. [D] Režim fotografování

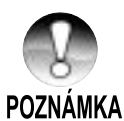

Každým stisknutím tlačítka I□l se změní zobrazení na LCD monitoru v následujícím pořadí - Normální zobrazení (zobrazení ikon, atd.), Normální zobrazení s histogramem, bez zobrazení informací, vypnutý LCD monitor.

### Režim videozáznamu [1]

- [] Režim videozáznamu 1.
- 2 Stay zoomu
- 3 Stav akumulátoru
- 4 Rozlišení
- 5. Zbývající čas pro záznam/uplynulý čas
- 6 Kvalita
- 7. Kontrolka záznamu
- 8. Ikona samospouště
- 9. Ikona zaostření

### Režim přehrávání []] - Prohlížení fotografií

- Ikona režimu 1
- 2. Číslo souboru
- 3. Číslo složky
- 4. Ikona ochrany proti přepisu
- 5. Hlasová poznámka

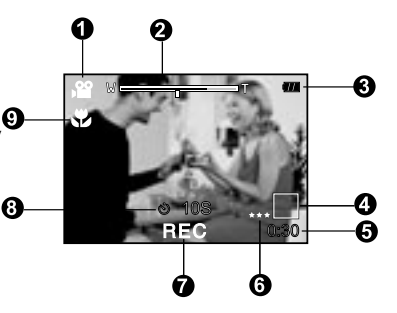

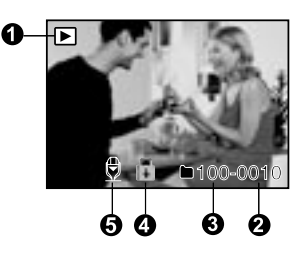

### Režim přehrávání [] - Prohlížení videozáznamů

- 1. Stavový sloupec videozáznamu
- 2. Uplynulý čas
- Číslo souboru
- 4. Číslo složky
- 5. Ikona ochrany proti přepisu
- 6. Ikona režimu
- 7. Režim přehrávání
- 8. Ikona vypnutí zvuku (V případě, že 👩 během přehrávání videozáznamu stisknete tlačítko [▲].)
- 9. Celkový čas

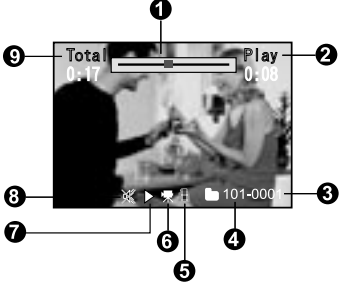

# Digitální fotoaparát>>

# ZAČÍNÁME

# Připevnění řemínku fotoaparátu

Řemínek připevněte k fotoaparátu, jak je uvedeno na obrázku.

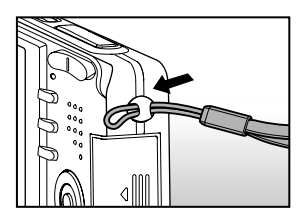

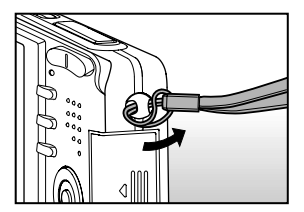

# Uživatelská příručka >>

# Založení a vyjmutí akumulátoru

Doporučujeme Vám, abyste výhradně používali specifikovaný akumulátor Li-Ion (3,7V), který zajistí maximální využití funkcí fotoaparátu. Před zahájením používání nabijte akumulátor. Před založením nebo vyjmutím akumulátoru mějte vypnutý fotoaparát.

### Založení akumulátoru

- 1. Otevřete kryt akumulátoru/paměťové karty SD.
- 2. Správným způsobem založte akumulátor.
  - Natočte pojistku akumulátoru ve směru šipky a potom založte akumulátor etiketou k zadní straně fotoaparátu.
- 3. Zavřete kryt akumulátoru/paměťové karty SD.

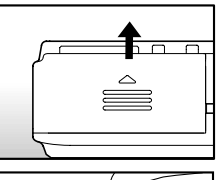

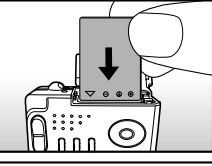

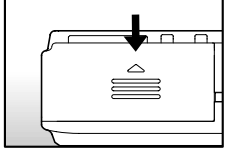

### Vyjmutí akumulátoru

Otevřete kryt akumulátoru/paměťové karty SD a potom uvolněte pojistku akumulátoru. Jakmile se povysune akumulátor pomalu jej celý vytáhněte.

## Nabíjení akumulátoru

Síťový adaptér můžete použít pro nabíjení akumulátoru nebo pro napájení fotoaparátu. Před založením akumulátoru zkontrolujte, že fotoaparát vypnutý.

1. K fotoaparátu připojte redukci, jak je uvedeno na obrázku.

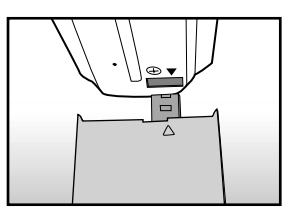

- K terminálu DC IN na redukci připojte konektor síťového adaptéru.
- Druhý konec síťového adaptéru připojte k elektrické síti.
  - Jakmile začne nabíjení bude stavová kontrolka blikat zeleně a po ukončení nabíjení zůstane svítit zeleně. Jestliže dojde k chybě při nabíjení, rozsvítí se stavová kontrolka červeně.
  - Před zahájením nabíjení Vám doporučujeme, aby jste vybili nebo spotřebovali celou kapacitu akumulátoru.
  - Doba nabíjení se bude lišit v závislosti na okolní teplotě a stavu akumulátoru.

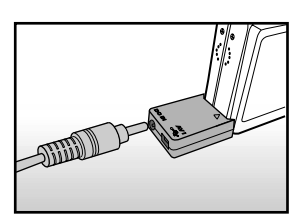

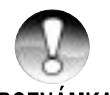

 Tento fotoaparát musí být používán pouze se specifikovaným síťovým adaptérem. Poškození vzniklé použitím nesprávného síťového adaptéru není kryto zárukou.

Poznámka

- Jestliže nezačne nabíjení ani po provedení výše uvedeného postupu, zapněte fotoaparát v libovolném režimu se zapnutým monitorem a potom jej vypněte.
- Po nabití nebo okamžitě po použití může být akumulátor horký. Toto je normální jev a nejedná se o závadu.
- Jestliže budete používat fotoaparát na chladných místech, mějte jej i s akumulátorem uložen v teple - ve vnitřní kapse Vašeho oblečení.
- V případě, že otevřete kryt akumulátoru bez vyjmutí akumulátoru, nepřeruší se napájení. Aby nedošlo k resetování datumu a času, budete muset založit akumulátor do fotoaparátu přibližně do dvou hodin od vyjmutí.

### Založení a vyjmutí paměťové karty SD

Snímky pořízené tímto fotoaparátem jsou ukládány na paměťovou kartu SD. Bez založení paměťové karty SD nemůžete pořizovat snímky. Před založením nebo vyjmutím paměťové karty SD mějte vypnutý fotoaparát.

### Vložení paměťové karty SD

- Otevřete kryt akumulátoru/paměťové karty SD.
- Správným způsobem založte paměťovou kartu SD.
  - Uchopte paměťovou kartu SD etiketou (vytištěnou šipkou) k zadní straně fotoaparátu a potom ji zasuňte do fotoaparátu.

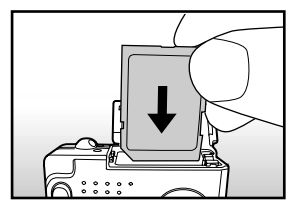

3. Zavřete kryt akumulátoru/paměťové karty SD.

### Vyjmutí paměťové karty SD

Otevřete kryt akumulátoru/paměťové karty SD, zlehka zatlačte na paměťovou kartu SD, která se poté povysune.

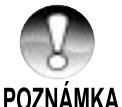

- Jestliže zapnete fotoaparát bez založené paměťové karty SD, zobrazí se na LCD monitoru zpráva "NO CARD" (Není karta).
- Abyste zabránili vymazání důležitých dat z paměťové karty SD, můžete přesunout přepínač ochrany proti přepisu (na boční straně paměťové karty SD) do polohy "LOCK" (Uzamčeno).

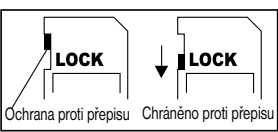

- Berte prosím na vědomí, že v případě zapnuté ochrany proti přepisu paměťové karty musíte před zahájením ukládání, úprav nebo mazání dat na paměťové kartě nejprve vypnout ochranu proti přepisu.
- Tento fotoaparát nepodporuje používání paměťových karet MultiMediaCardTM.

# Zapnutí a vypnutí

Před zahájením založte do fotoaparátu akumulátor a paměťovou kartu SD.

### Zapnutí

Stisknutím tlačítka POWER zapnete fotoaparát.

- Stavová kontrolka se rozsvítí zeleně a proběhne inicializace fotoaparátu.
- Po zapnutí se fotoaparát přepne do naposledy používaného režimu.

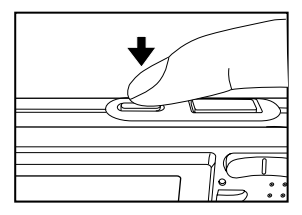

### Vypnutí

Stisknutím tlačítka POWER vypnete fotoaparát.

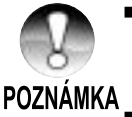

- Jestliže nepoužíváte fotoaparát po určitou dobu, automaticky se vypne. Pro obnovení práce s fotoaparátem jej opět zapněte. Další podrobnosti naleznete v části "Automatické vypnutí" v části Nabídka nastavení (v režimu fotografování).
  - Ihned po zapnutí může trvat delší dobu než je nabitý blesk. Během nabijení blesku bude svítit stavová kontrolka oranžově a fotoaparát ještě není připraven pro fotografování. Jakmile zhasne stavová kontrolka můžete začít fotografovat.

### Nastavení datumu a času

Datu a čas je třeba nastavit v případě, že:

- Po prvním zapnutí fotoaparátu.
- Zapnete fotoaparát po delší době, kdy v něm nebyl vložen akumulátor.

Když není na LCD monitoru zobrazen datum a čas, držte se následujícího postupu pro nastavení správného datumu a času.

 Přepínač režimů dejte do polohy [1] nebo [1].

2. Stiskněte tlačítko **MENU** a tlačítkem ► vyberte nabídku ["Setup" (Nastavení)].

- Tlačítky ▲/▼ vyberte položku ["Date/Time" (Datum a čas)] a stiskněte tlačítko SET.
  - Zobrazí se okno pro nastavení datumu a času.
- Tlačítky ◄/► vyberte požadovanou položku a tlačítky ▲/▼ proveďte potřebné nastavení.
  - Datum a čas je nastaven v pořadí rokměsíc-den-hodina- minuta.
  - Čas je zobrazen ve 24hodinovém formátu.
- Po kontrole správnosti všech nastavení stiskněte tlačítko SET.
  - Nastavení bude uloženo a na obrazovce se objeví nabídka nastavení.

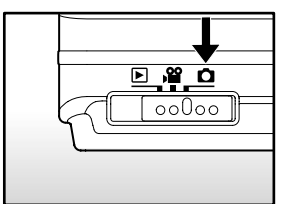

| Picture Fun            | ction Setup                          |
|------------------------|--------------------------------------|
| Beep<br>File Number    | ON<br>Next Menu                      |
| Date/Time              | Next Menu                            |
| Auto OFF<br>Sys. Reset | 1 Min<br>Next Menu                   |
| Language               | English                              |
| Menu:Exit              | or ▶ Select Page<br>or ▼ Select Item |

| Picture                   | Functio          | n Setup                  |
|---------------------------|------------------|--------------------------|
| Date / Tin                | ne               |                          |
| 2004                      | 01               | 01                       |
| •                         | 01               | 01                       |
|                           |                  |                          |
| Menu:Exit<br>Set : Adjust | ◀ or ↓<br>▲ or ▼ | Select Item Change Value |

# Výběr jazyka

Nastavte v jaké jazyce se budou zobrazovat nabídky na LCD monitoru.

- Přepínač režimů dejte do polohy [1], [1] nebo [1].
- Stiskněte tlačítko MENU a tlačítkem ► vyberte nabídku ["Setup" (Nastavení)].
  - Jestliže na paměťové kartě SD nejsou zaznamenány žádné snímky/ videozáznamy, stiskněte tlačítko MENU . Zobrazí se nabídka ["Setup" (Nastavení)].
- Tlačítky ▲/▼ vyberte položku ["Language" (Jazyk)] a stiskněte tlačítko SET.
  - Zobrazí se okno pro nastavení jazyka.
- Tlačítky ▲/▼ vyberte zobrazený jazyk a stiskněte tlačítko SET.
  - Nastavení bude uloženo.

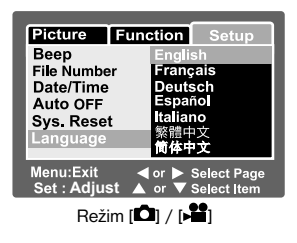

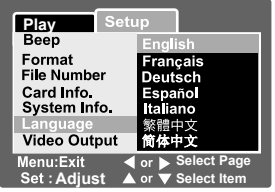

Režim [E] se Snímky/Videozáznamy na paměťové kartě SD

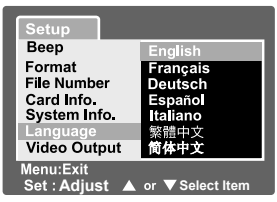

Režim [**b**] bez Snímků/ Videozáznamů na paměťové kartě SD

# Formátování paměťové karty SD

Tímto způsobem budou vymazána veškerá data (včetně složek), které byla zaznamenána na paměťovou kartu SD. Jestliže je paměťová karta SD chráněna proti přepisu nelze ji naformátovat.

1. Přepínač režimů dejte do polohy []].

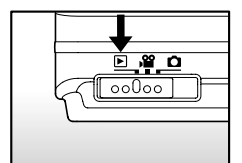

- 2. Stiskněte tlačítko MENU.
  - Zobrazí se nabídka ["Setup" (Nastavení)].
  - Jestliže jsou na paměťové kartě SD zaznamenány snímky/videozáznamy, stiskněte tlačítko MENU a potom tlačítko ►.
- Tlačítky ▲/▼ vyberte položku ["Format" (Formátovat)] a stiskněte tlačítko SET.
- Tlačítky ▲/▼ vyberte položku ["Execute" (Spustit)] a stiskněte tlačítko SET.
  - Pro zrušení formátování vyberte položku ["Cancel" (Zrušit)] a stiskněte tlačítko SET.

| Play Se                   | tup                                      |  |  |  |
|---------------------------|------------------------------------------|--|--|--|
| Веер                      | OFF                                      |  |  |  |
| Format                    | Next Menu                                |  |  |  |
| Card Info                 | Next Menu                                |  |  |  |
| System Info.              | Next Menu                                |  |  |  |
| Language                  | English                                  |  |  |  |
| Video Output              | NTSC                                     |  |  |  |
| Menu:Exit<br>Set : Adjust | ◀ or ▶ Select Page<br>▲ or ▼ Select Item |  |  |  |
|                           |                                          |  |  |  |
| Setup                     |                                          |  |  |  |
| Format SD Card            |                                          |  |  |  |
| 1 onnat ob ot             | ard                                      |  |  |  |
|                           | ard                                      |  |  |  |
| Ci                        | ancel                                    |  |  |  |
| Ci                        | ancel<br>kecute                          |  |  |  |
| Ci                        | ancel<br>kecute                          |  |  |  |
| C:                        | ard<br>ancel<br>kecute                   |  |  |  |

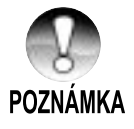

- Před prvním použitím paměťové karty SD ji musíte naformátovat.
- Formátováním paměťové karty SD bydou vymazány také obrázky chráněné proti přepisu. Budou vymazána taky veškerá jiná data.
   Před formátování paměťové karty zkontrolujte, že nepotřebujete žádné snímky, které jsou na ní uloženy.
- Formátování je nezvratné a smazaná data nelze později obnovit.
- Paměťovou kartu SD s chybou nelze správně naformátovat.

# Nastavení rozlišení obrazu a kvality

Velikostí a kvalitou se rozumí velikost snímku v obrazových bodech (rozměry), velikost souboru a komprese. Tato nastavení ovlivní počet snímků, které můžete uložit na paměťovou kartu SD. Při seznamování s fotoaparátem Vám doporučujeme, abyste si vyzkoušeli všechna rozlišení a nastavení kvality, abyste získali představu o vlivu těchto nastavení na pořizované snímky.

Vyšším rozlišením a vyšší kvalitou dosáhnete nejlepších výsledků, ale obrazové soubory budou velké. V takovém případě bude velká část paměťového prostoru obsazena pouze několika obrázky.

Nastavení větších obrázků a vyšší kvality doporučujeme pro snímky, které budete chtít tisknout – dosáhnete tak nejjemnějších detailů. Nastavením menších obrázků a nižší kvality získáte více prostoru v paměti a tyto snímky budou vhodné zejména pro odesílání elektronickou poštou, do zpráv nebo na Internetové stránky.

Pro změnu Nastavení rozlišení nebo kvality proveďte následující kroky:

- Přepínač režimů dejte do polohy [1] nebo [1].
- 2. Stiskněte tlačítko MENU.
  - Zobrazí se nabídka ["Picture" (Obraz)] pro fotografování.
- Tlačítky ▲/▼ vyberte položku ["Size" (Velikost)] a stiskněte tlačítko SET.
- Tlačítky ▲/▼ vyberte požadované nastavení a stiskněte tlačítko SET.
- Tlačítky ▲/▼ vyberte položku ["Quality" (Kvalita)] a stiskněte tlačítko SET.
- Tlačítky ▲/▼ vyberte požadované nastavení a stiskněte tlačítko SET.
- Pro ukončení nabídky nastavení fotografie stiskněte tlačítko **MENU**.

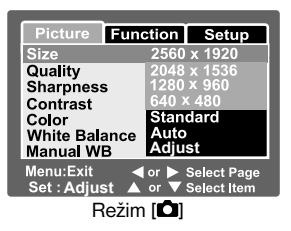

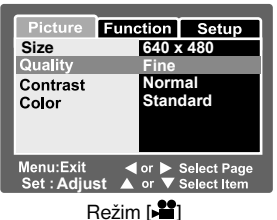

### Počet snímků (fotografií)

V následující tabulce jsou uvedené přibližné počty snímků, které můžete uložit s různým nastavením na paměťové karty SD s různou kapacitou.

| Rozlišení   | Kvalita       | Kapacita paměťové karty SD |       |        |        |        |
|-------------|---------------|----------------------------|-------|--------|--------|--------|
|             |               | 32 MB                      | 64 MB | 128 MB | 256 MB | 512 MB |
|             | ★★★ Jemné     | 13                         | 27    | 55     | 110    | 222    |
| (5 M)       | ★★ Standardní | 22                         | 46    | 93     | 185    | 374    |
| 2560 X 1920 | ★ Ekonomické  | 42                         | 86    | 174    | 346    | 698    |
|             | ★★★ Jemné     | 22                         | 46    | 93     | 185    | 374    |
| (3 M)       | ★★ Standardní | 36                         | 74    | 150    | 300    | 604    |
| 2048 x 1536 | ★ Ekonomické  | 72                         | 149   | 301    | 600    | 1208   |
|             | ★★★ Jemné     | 42                         | 86    | 174    | 346    | 698    |
| (1,2 M)     | ★★ Standardní | 72                         | 149   | 301    | 600    | 1208   |
| 1280 x 960  | ★ Ekonomické  | 126                        | 258   | 552    | 1040   | 2094   |
| 6           | ★★★ Jemné     | 145                        | 298   | 602    | 1200   | 2417   |
| (VGA)       | ★★ Standardní | 210                        | 430   | 870    | 1734   | 3491   |
| 640 x 480   | ★ Ekonomické  | 379                        | 775   | 1566   | 3121   | 6284   |

### Záznamová doba / sekundy (videozáznamy)

| Rozlišení | Kvalita          | Kapacita paměťové karty SD |       |        |        |        |
|-----------|------------------|----------------------------|-------|--------|--------|--------|
|           |                  | 32 MB                      | 64 MB | 128 MB | 256 MB | 512 MB |
|           | ★★★ Jemné        | 00:40                      | 01:22 | 02:46  | 05:32  | 11:08  |
| 640 x 480 | ★★ Standardní    | 00:54                      | 01:51 | 03:44  | 07:27  | 15:00  |
|           | <b>★★★</b> Jemné | 01:45                      | 03:34 | 07:13  | 14:23  | 28:59  |
| 320 x 240 | ★★ Standardní    | 02:36                      | 05:20 | 10:46  | 21:28  | 43:13  |

\* Uvedená data jsou získána za standardních testovacích podmínek. Skutečná kapacita se bude lišit podle podmínek pořizování snímků a nastavení.

# Režim fotografování

# [D] režim fotografování

Fotografování v automatickém režimu je typickým způsobem pořizování snímků. Stačí se soustředit pouze na fotografování a nastavení expozice (kombinace času závěrky a clony) provede fotoaparát automaticky podle okolních podmínek.

Pro sestavení kompozice můžete použít 2,5" LCD monitor.

Před zahájením fotografování zkontrolujte, že máte ve fotoaparátu založen akumulátor a paměťovou kartu SD.

- Stisknutím tlačítka **POWER** zapnete fotoaparát.
- 2. Přepínač režimů dejte do polohy [
  - Implicitně je LCD monitor nastaven na "ON" (Zapnuto).
- Na LCD monitoru zkomponujte požadovaný snímek.
- 4. Stiskněte tlačítko spouště.
  - Stisknutím tlačítka spouště do poloviny se zaostří a nastaví expozice a domáčknutím se provede vyfotografování.
  - Jestliže je snímek zaostřen a nastavena expozice zabarví se obdélníček zaostření modře a stavová kontrolka bude svítit zeleně.
  - Jestliže není správně zaostřeno nebo nelze nastavit vhodná expozice, bude rámeček zaostření zbarven žlutě a stavová kontrolka bude blikat červeně.
  - Jestliže je zapnut náhled po vyfotografování, bude během ukládání snímku na paměťovou kartu SD zobrazen na LCD monitoru.

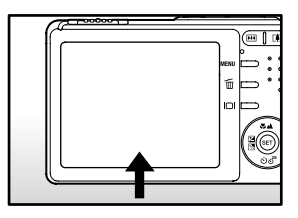

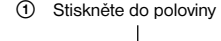

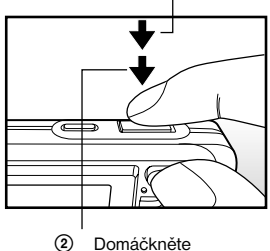

# Záznam hlasových poznámek

Hlasovou poznámku v délce 30 sekund můžete jednorázově zaznamenat ihned po vyfotografování snímku nebo v režimu přehrávání během prohlížení fotografií.

- 1. Přepínač režimů dejte do polohy [
- Stiskněte tlačítko MENU a tlačítkem ► vyberte nabídku ["Function" (Funkce)].
  - Zobrazí se nabídka ["Function" (Funkce)].
- Tlačítky ▲/▼ vyberte položku ["VOICE MEMO" (Hlasová poznámka)] a stiskněte tlačítko SET.
- Tlačítky ▲/▼ vyberte položku ["ON" (Zapnuto)] a stiskněte tlačítko SET.
- 5. Pro ukončení nabídky nastavení fotografie stiskněte tlačítko MENU.
  - Na monitoru bude zobrazena ikona [型].
- Sestavte požadovanou kompozici, namáčkněte tlačítko spouště do poloviny a pak jej domáčkněte.
  - Na monitoru se okamžitě zobrazí nápis ["VOICE RECORDING" (Záznam hlasové poznámky)] a začne nahrávání hlasové poznámky.
- 7. Během nahrávání znovu stiskněte tlačítko spouště nebo vyčkejte 30 sekund.
  - Na monitoru se zobrazí nápis ["VOICE RECORD END" (Konec záznamu hlasové poznámky)] a ukončí se nahrávání hlasové poznámky.
  - U snímků s hlasovou poznámkou je zobrazena ikona [2].

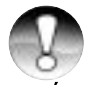

 Hlasovou poznámku můžete zaznamenat pouze u fotografií pořizovaných v režimu jednotlivých snímků.

# POZNÁMKA

| Picture      | Function |      | Setup |  |  |
|--------------|----------|------|-------|--|--|
| Capture Mode |          | Sing | e     |  |  |
| Voice Men    | 10 1     | ON   |       |  |  |
| LCD Brigh    | t 🔤      | OFF  |       |  |  |
| Digital Zoo  | om 🛛     | ON   |       |  |  |
| Quickview    |          | ON   |       |  |  |
| Date Print   |          | ON   |       |  |  |
| Menu:Exit    |          |      |       |  |  |

# Používání optického zoomu

Během fotografování se zoomem si můžete fotografovaný objekt přiblížit až třikrát, případně můžete pořizovat širokoúhlé záběry. Dále můžete zvětšit střed obrazovky a pořizovat snímky v režimu digitálního zoomu.

- Přepínač režimů dejte do polohy [□] nebo [□].
- Pokud budete chtít, zapněte monitor stisknutím tlačítka IOI.
- 3. Pomocí tlačítek zoomu sestavte požadovanou kompozici.
  - Stisknutím tlačítka III se přiblíží objekt a zvětší se zobrazení na LCD monitoru.

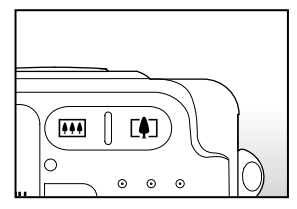

- Stisknutím W vytvoříte širší úhel záběru pro snímek.
- Podle nastavení zoomu se bude pohybovat objektiv.
- 4. Namáčkněte tlačítko spouště do poloviny a pak jej domáčkněte.

# Používání digitálního zoomu

Spojením trojnásobného optického zoomu a čtyřnásobného digitálního zoomu můžete fotografovaný objekt zvětšit až 12krát. S větším zvětšením pomocí digitálního zoomu vzniká v obraze více šumu.

- 1. Přepínač režimů dejte do polohy [1] nebo [1].
- 2. Stisknutím tlačítka D zapněte LCD monitor.
- 3. Pro aktivaci digitálního zoomu:
  - a. Stiskněte tlačítko MENU.
  - b. Tlačítky ◄/► vyberte položku ["Function" (Funkce)].
  - c. Tlačítky ▲/▼ vyberte položku ["Digital Zoom" (Digitální zoom)] a stiskněte tlačítko SET.
  - d. Tlačítky ▲/▼ vyberte položku ["ON" (Zapnuto)] a stiskněte tlačítko SET.
  - e. Pro ukončení nabídky stiskněte tlačítko MENU.
  - f. Pro aktivaci digitálního zoomu držte stisknuté tlačítko <sup>[4]</sup>, až se na LCD monitoru zvětší zobrazení.

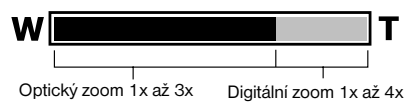

4. Pro vyfotografování zvětšeného snímku stiskněte tlačítko spouště.

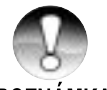

- Digitální zoom je zrušen když stisknete tlačítko IDI a je vypnut LCD monitor.
- Nastavení zoomu je automaticky zrušeno vypnutím fotoaparátu nebo automatickým vypnutím fotoaparátu.

POZNÁMKA

# Nastavení blesku

Nastavte blesk pro fotografování. Spuštění blesku si můžete nastavit podle podmínek fotografování.

1. Přepínač režimů dejte do polohy [

2. Opakovaným stisknutím tlačítka **4**° vyberte požadovaný režim blesku.

 Každým stisknutím tlačítka 4° se postupně změní zobrazení ikony na LCD monitoru.

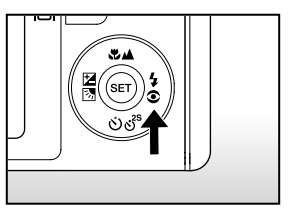

▶ [bez zobrazení] Automatické nastavení → [<sup>●</sup> <sup>4</sup>] Redukce červených očí → [<sup>4</sup>] Zapnutý blesk

[] Noční scéna  $\leftarrow$  [] Vypnutý blesk

| Režim blesku                                       | Popis                                                                                                    |
|----------------------------------------------------|----------------------------------------------------------------------------------------------------|
| [bez zobrazení]<br>Automatické nastavení           | Blesk se spustí automaticky, podle okolních podmínek.                                                                                                    |
| [ <sup>∞</sup> <b>‡</b> ]<br>Redukce červených očí | Tento režim použijte pro snížení efektu červených očí,<br>když chcete pořídit přirozené snímky osob nebo zvířat<br>v šeru.<br>Při fotografování můžete snížit efekt červených očí<br>požádáním fotografovaných osob, aby se dívaly do<br>fotoaparátu, případně jejich umístěním co nejblíže<br>k fotoaparátu. Blesk je odpálen dvakrát, přičemž<br>k vlastní expozici dojde při druhém odpálení blesku. |
| [ <b>4</b> ]<br>Zapnutý blesk                      | V tomto režimu je blesk použit při každém<br>vyfotografování. Tento režim použijte pro fotografování<br>za umělého osvětlení (například při osvětlení zezadu),<br>osvětlení zářivkami, atd.                                                                                                    |
| [③]<br>Vypnutý blesk                               | Tento režim použijte pro fotografování uvnitř osvětlené<br>místnosti, při fotografování v divadle a na sportovních<br>událostech a v případě, že je objekt příliš daleko pro<br>účinné použití blesku.                                                                                                    |
| [♥]<br>Noční scéna                                 | Tento režim použijte při fotografování osob na tmavém<br>pozadí nebo v noci.<br>Když vyberete režim noční scény, bude blesk nastaven<br>na synchronizaci s dlouhým časem závěrky. (blesk<br>bude odpálen s dlouhým časem závěrky.)                                                                                                    |

Pomocí níže uvedené tabulky si budete moci vybrat odpovídající režim blesku:

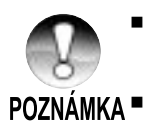

V režimu zaostření [**4**] a režimu snímání ["Continuous" (Kontinuální)] a ["Auto Exp." (Automatické zarámování expozice)], bude blesk pevně nastaven na [<sup>3</sup>] - Vypnutý blesk.

V režimu [) nelze aktivovat blesk.

### Nastavení zaostření

Fotografie můžete pořizovat s nastavením vzdálenosti v režimu automatického zaostření [🖉], makro nebo nekonečno [▲].

Toto nastavení zůstane zachováno i po vypnutí fotoaparátu nebo automatickém vypnutí fotoaparátu.

- Přepínač režimů dejte do polohy [1] nebo [1].
- Opakovaným stisknutím tlačítka S A vyberte požadovaný režim zaostření.
  - Každým stisknutím tlačítka S A se postupně změní zobrazení ikony na LCD monitoru.

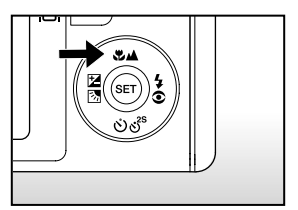

▶[bez zobrazení] Automatické zaostření → [♣] Makro → [♣] Nekonečno

Pomocí níže uvedené tabulky si budete moci vybrat odpovídající režim zaostření:

| Režim zaostření                          | Popis                                                                                                    |
|------------------------------------------|----------------------------------------------------------------------------------------------------|
| [bez zobrazení]<br>Automatické zaostření | Toto nastavení vyberte v případě, že chcete<br>ponechat nastavení na fotoaparátu a chcete<br>fotografovat bez přemýšlení nad nastavením.<br>Přibližně 50 cm až nekonečno (pro širokoúhlé<br>záběry i teleobjektiv)                               |
| [ <b>₩]</b><br>Makro                     | Toto nastavení si vyberte v případě, že chcete<br>fotografovat z velmi malé vzdálenosti.<br>Širokoúhlý záběr (zoom je vypnut): Přibližně 6 cm<br>až nekonečno<br>Teleobjektiv (při trojnásobném optickém zoomu):<br>Přibližně 35 cm až nekonečno |
| [ <b>▲</b> ]<br>Nekonečno                | V případě, že budete fotografovat velmi vzdálené<br>objekty, vyberte si toto nastavení.                                                                                                    |

### Nastavení samospouště

Toto nastavení umožňuje pořizování snímků pomocí samospouště.

- Přepínač režimů dejte do polohy [1] nebo [1].
- Opakovaným stisknutím <sup>1</sup>O<sup>2<sup>s</sup></sup> tlačítky vyberte požadované nastavení.
  - Každým stisknutím tlačítka se postupně změní zobrazení ikony na LCD monitoru. "OFF" (Vvonuto) (ど 10sl 10 sekund → (ど 2sl 2 sekundy…)

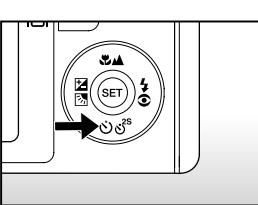

- Pro režim [♣] a režim snímání ([,,Continuous" (Kontinuální] a [,,Auto Exp." (Automatické zarámování expozice)]) "0FF" (Vypnuto) [♥ 10s] 10 sekund → [♥ 2s] 2 sekundy
- Sestavte požadovanou kompozici, namáčkněte tlačítko spouště do poloviny a pak jej domáčkněte.
  - Kontrolka samospouště bliká a snímek je vyfotografován v přednastaveném čase.
  - Na LCD monitoru bude zobrazeno odpočítávání.
  - Pro zrušení samospouště během ovládání stiskněte tlačítko SET.

Pomocí níže uvedené tabulky si budete moci vybrat odpovídající režim samospouště:

| Režim samospouště                  | Popis                                                                                                    |
|------------------------------------|----------------------------------------------------------------------------------------------------|
| [ <b>Ů 10s</b> ] 10 sekund         | Snímek je pořízen přibližně 10 sekund po stisknutím tlačítka spouště.                                                                                                    |
| [Ů <b>2s</b> ] 2 sekundy           | Snímek je pořízen přibližně 2 sekundy po stisknutím tlačítka<br>spouště.                                                                                                    |
| [Ů <b>10+2s</b> ] 10 +2<br>sekundy | Jeden snímek je pořízen přibližně 10 sekund po<br>stisknutím tlačítka spouště a druhý přibližně po dalších<br>dvou sekundách. Tato funkce je užitečná pro postupné<br>fotografování skupinového snímku. |

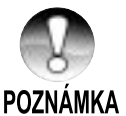

Po vyfotografování je režim samospouště zrušen.
## Kompenzace expozice/Korekce podsvětlení

Pořízené snímky můžete úmyslně ztmavit nebo zesvětlit. Toto nastavení použijete v případě, že nelze nastavit vhodný jas (expozici) například jestliže je velký rozdíl v jasu mezi objektem a pozadím (kontrast) nebo jestliže je fotografovaný objekt příliš malý v celkové kompozici. Kompenzaci expozice můžete nastavit v krocích po 0,3 EV.

- Přepínač režimů dejte do polohy [1] a stiskněte tlačítko 2 3.
  - Každým stisknutím tlačítka 2 3 se zobrazení nastavení v následujícím pořadí
     [bez zobrazení], [3] Korekce podsvětlení a [2] Kompenzace expozice.

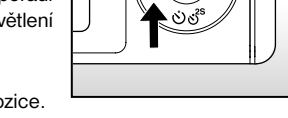

SET

- 2. Tlačítky ▲/▼ nastavte kompenzaci expozice.
  - Stisknutím tlačítka ▲ zvýšíte hodnotu.
  - Stisknutím tlačítka ▼ snížíte hodnotu.
  - Následuje rozsah nastavení kompenzace expozice.

-2,0, -1,7, -1,3, -1,0, -0,7, -0,3, 0, +0,3, +0,7, +1,0, +1,3, +1,7, +2,0

 Čím je hodnota vyšší, tím je snímek světlejší. Čím je hodnota menší, tím je snímek tmavší. Nastavená hodnota je zobrazena na LCD monitoru.

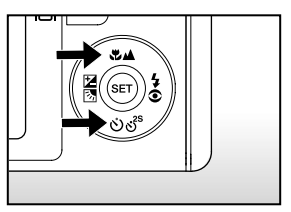

#### Nastavení hodnot u odpovídajících objektů

- + (pozitivní) kompenzace
  - \* Tištěné materiály s černým textem na bílém papíře
  - \* Osvětlení zezadu
  - \* Jasné scény nebo silné odrážení paprsků světla, jako například lyžařské svahy
  - \* V případě, že velkou část kompozice zabírá obloha
- (negativní) kompenzace
  - \* Osoby osvětlené bodovým světlem, zejména proti tmavému pozadí
  - \* Tištěné materiály s bílým textem na černém papíře
  - \* Objekty s nízkou odrazivostí, jako jsou věčně zelené stromy nebo tmavé listí
- Korekce podsvětlení (+1,3, pevné nastavení)
  - \* V případě, že je pozadí jasné a fotografovaný objekt je tmavý.
  - Když je za fotografovaným objektem (osoby) zdroj světla například slunce, které svítí na jejich záda.

## [😫] Režim videozáznamu

V tomto režimu můžete pořizovat videozáznamy v rozlišení 320 x 240 / 640 x 480 obrazových bodů. Současně s videozáznamem je nahráván zvukový doprovod.

- 1. Přepínač režimů dejte do polohy [1].
- 2. Pomocí tlačítek zoomu sestavte požadovanou kompozici.
- 3. Stiskněte tlačítko spouště.
  - Zahájí se nahrávání videozáznamu.
  - Dalším stisknutím tlačítka spouště ukončíte nahrávání videozáznamu, který je uložen na paměťovou kartu SD.
  - Délka videozáznamu závisí na velikosti volného prostoru a snímaném objektu.
  - Během záznamu nemůžete měnit nastavení zoomu.

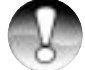

- V režimu [► ] nelze vypnout LCD monitor.
- Během pořizování videozáznamu nemůžete používat blesk.

## POZNÁMKA

- Během nahrávání videozáznamu na paměťovou kartu SD neotevírejte kryt akumulátoru/paměťové karty ani nevyjímejte akumulátor nebo paměťovou kartu SD. V jiném případě může dojít k poškození paměťové karty SD nebo ztrátě dat na paměťové kartě SD.
- Při sestavování kompozice můžete používat optický a digitální zoom při rozlišení 320 x 240 obrazových bodů. Nicméně v rozlišení 640 x 480 obrazových bodů nelze aktivovat digitální zoom.

## [⊡] REŽIM PŘEHRÁVÁNÍ

### Přehrávání vyfotografovaných snímků

Na LCD monitoru si můžete prohlížet vyfotografované snímky. Do fotoaparátu založte paměťovou kartu SD a zapněte jej.

- 1. Přepínač režimů dejte do polohy []].
  - Na LCD monitoru se objeví naposledy pořízený snímek.
- Tlačítky ▲/▼ si můžete prohlížet zaznamenané snímky v normálním nebo zpětném pořadí.

#### Zobrazení informací o snímku

Během přehrávání snímků můžete přepnout zobrazení informací na LCD monitoru stisknutím tlačítka IOI. Každým stisknutím tlačítka IOI se přepne zobrazení v následujícím pořadí:

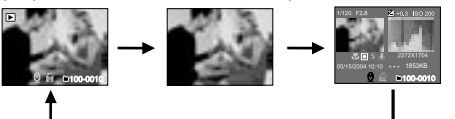

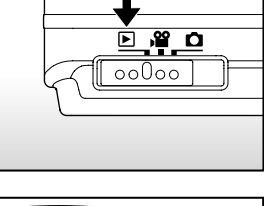

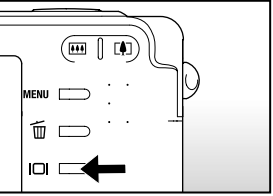

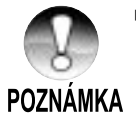

- Stisknutím tlačítek ◄/► během přehrávání se natočí snímek o 90 stupňů. Tlačítkem ► se natočí snímek ve směru hodinových ručiček a tlačítkem ◄ se snímek natočí proti směru hodinových ručiček. Stisknutím tlačítka proti směru, ve kterém byl snímek natočen vrátí snímek do normálního zobrazení.
- U videozáznamu je zobrazena ikona [<sup>1</sup>/<sub>7</sub>]. Videozáznamy nelze otáčet.
- U snímků s hlasovou poznámkou je zobrazena ikona [<sup>1</sup>/2].
- Stisknutím tlačítka SET přehrajete hlasovou poznámku.
- U videozáznamů nelze přepnout zobrazení informací.

## Přehrávání videozáznamů

Na LCD monitoru si můžete prohlížet videoklipy zaznamenané fotoaparátem. Můžete si také přehrávat zvuk.

- 1. Přepínač režimů dejte do polohy []].
  - Na LCD monitoru se objeví naposledy pořízený snímek.
- 2. Tlačítky ▲/▼ vyberte požadovaný videozáznam.
- 3. Stiskněte tlačítko SET.
  - Stisknutím tlačítek 
    během přehrávání se spustí zrychlené přehrávání dopředu/zpět.
  - Pro zastavení přehrávání videozáznamu:
    Stiskněte tlačítko V.
    Tímto způsobem se zastaví přehrávání a videozáznam se vrátí na začátek.
  - Pro pozastavení přehrávání videozáznamu: Stiskněte tlačítko SET.

Tímto způsobem se pozastaví přehrávání videozáznamu.

Pro zrušení pozastaveného stavu stiskněte znovu tlačítko SET.

#### Funkce tlačítek

|                        | Během přehrávání                                                                                                    | V pozastaveném<br>stavu                | V zastaveném<br>stavu                   |
|------------------------|----------------------------------------------------------------------------------------------------|----------------------------------------|-----------------------------------------|
| Tlačítko<br>►          | Přehrávání dopředu<br>Každýmstisknutímtlačítka►<br>sezmění rychlost přehrávání<br>v pořadí dvojnásobná<br>rychlost, čtyřnásobná<br>rychlost a normální rychlost<br>přehrávání.                            | Posunutí o jeden<br>snímek             |                                         |
| Tlačítko<br>◀          | Přehrávání dozadu<br>Každým stisknutím tlačítka<br>◀ se změní rychlost<br>přehrávání dozadu v pořadí<br>dvojnásobná rychlost<br>dozadu, čtyřnásobná<br>rychlost dozadu a normální<br>rychlost přehrávání. | Posunutí o jeden<br>snímek dozadu      |                                         |
| Tlačítko<br>▲          | Zapnutí/vypnutí zvuku                                                                                                    | Zapnutí/vypnutí<br>zvuku               | Zobrazení<br>předcházejícího<br>snímku. |
| Tlačítko<br>▼          | Zastavení (Zobrazení se vrátí na první snír                                                                                                    |                                        | Zobrazení<br>následujícího<br>snímku.   |
| Tlačítko<br><b>SET</b> | Pozastavení přehrávání                                                                                                    | Zrušení<br>pozastaveného<br>přehrávání | Normální<br>přehrávání<br>dopředu       |

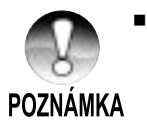

Videozáznamy nelze otáčet nebo zvětšovat.

# Přehrávání vyfotografovaných snímků/Přehrávání videozáznamů na televizoru

Pořízené snímky si můžete také přehrávat na televizoru. Před k libovolnému zařízení nastavte odpovídající televizní normu NTSC / PAL podle zařízení, ke kterému chcete připojit fotoaparát a potom vypněte všechny zařízení. Pro přenos fotografií a videozáznamů Vám doporučujeme použití síťového adaptéru.

- 1. Přepínač režimů dejte do polohy []].
- Nejprve připojte jeden konec audio/ videokabelu k redukci na fotoaparátu.

Jestliže používáte redukci pro připojení audio/videokabelu připojte jej nejprve do terminálu pro redukci na fotoaparátu a potom připojte jeden konec audio/ videokabelu k A/V terminálu na redukci.

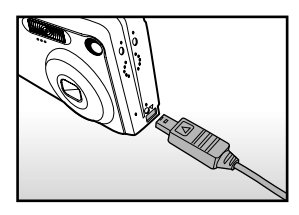

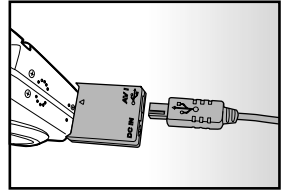

- 3. Připojte druhý konec audio/videokabelu ke vstupnímu konektoru na televizoru.
- 4. Zapněte televizor a fotoaparát.
- 5. Zahajte prohlížení fotografií/videozáznamů.
  - Způsob ovládání je stejný jako při prohlížení fotografií a videozáznamů na fotoaparátu.

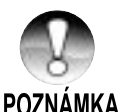

- V případě, že si vyberete systém PAL budou snímky v černém rámečku.
- Další podrobnosti naleznete v části "Obrazový výstup" v části Nabídka nastavení (v režimu fotografování).

## Připojení hlasové poznámky

K fotografiím můžete připojit maximálně 30sekundovou hlasovou poznámku. Hlasovou poznámku můžete zaznamenat pouze jednou.

- 1. Přepínač režimů dejte do polohy []].
  - Na LCD monitoru se objeví naposledy pořízený snímek.
- 2. Tlačítky ▲/▼ si vyberte fotografii, u které chcete přidat hlasovou poznámku.
- 3. Stiskněte tlačítko spouště.
  - Na monitoru se zobrazí nápis ["VOICE RECORDING" (Záznam hlasové poznámky)] a začne nahrávání hlasové poznámky.
- Pro zastavení nahrávání hlasové poznámky během záznamu stiskněte tlačítko spouště znovu.
  - Na monitoru se zobrazí nápis ["VOICE RECORD END" (Konec záznamu hlasové poznámky)] a ukončí se nahrávání hlasové poznámky.
  - U snímků s hlasovou poznámkou je zobrazena ikona [2].

#### Přehrávání hlasové poznámky

Stisknutím tlačítka **SET** se na LCD monitoru zobrazí nápis ["VOICE PLAYBACK" (Přehrávání hlasové poznámky)] a spustí se přehrávání hlasové poznámky.

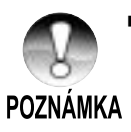

Hlasovou poznámku můžete zaznamenat pouze u fotografií pořizovaných v režimu jednotlivých snímků.

## Zobrazení náhledů

Tato funkce Vám umožní současné zobrazení devíti náhledových obrázků na LCD monitoru, a Vy můžete rychle vyhledat požadovaný snímek.

- 1. Přepínač režimů dejte do polohy []].
  - Na LCD monitoru se objeví naposledy pořízený snímek.
- Stiskněte tlačítko III.
  - Snímky jsou zobrazeny v podobě náhledů.
  - Snímky, které jsou vybrány tlačítky ◄/►/
    ▲/▼ budou označeny zeleným rámečkem.
  - Jestliže máte na paměťové kartě uloženo deset nebo více obrázků, můžete mezi nimi rolovat tlačítky ▲/▼.
- Tlačítky ◄/►/▲/▼ vyberte snímek, který chcete zobrazit přes celou obrazovku.
- 4. Stiskněte tlačítko SET.
  - Vybraný snímek bude zobrazen v obvyklé velikosti.

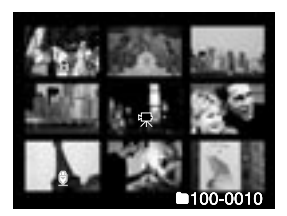

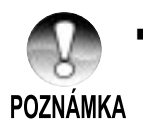

U náhledů budou zobrazeny také ikony [🖓], 🔯 a 🖾].

## Zvětšené přehrávání

Prohlížené fotografie si můžete zvětšit ve dvou úrovních - dvojnásobně a čtyřnásobně. Tento režim také umožňuje zvětšení vybrané části fotografie, kde můžete zkontrolovat malé detaily.

- 1. Přepínač režimů dejte do polohy []].
- Tlačítky ▲/▼ vyberte fotografii, kterou chcete zvětšit.
  - Můžete si také vybrat fotografii pomocí náhledového zobrazení.
- Tlačítky 4/44 nastavte požadované zvětšení.
  - Stisknutím tlačítka I zvětšíte obrázek.
  - Pro návrat do normálního zvětšení, stiskněte tlačítko .

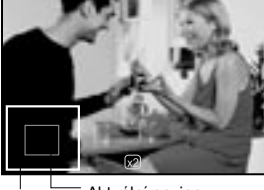

Celá Aktuální pozice fotografie <sup>zvětšení</sup>

- Obrázek je zobrazen zvětšeně a na LCD monitoru je zobrazen bílý a zelený rámeček.
- Bílý rámeček označuje celý snímek, zatímco zelený rámeček zobrazuje pozici aktuálně zvětšené části.
- 4. Tlačítky ◄/►/▲/▼ vyberte oblast, kterou chcete zvětšit.
- Pro návrat do normálního zobrazení opakovaně stiskněte tlačítko IIII, až se fotografie zobrazí v původní velikosti.

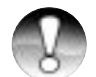

- Stisknutím tlačítka III se zvětší obrázek z  $1x \rightarrow 2x \rightarrow 4x$ .
- Stisknutím tlačítka ₩ se obrázek zmenší z 4x → 2x→ 1x.

## POZNÁMKA

## Automatické prohlížení

Funkcí automatického prohlížení můžete postupně přehrávat fotografie, jako při prezentaci.

- 1. Přepínač režimů dejte do polohy []].
- 2. Stiskněte tlačítko MENU.
  - Zobrazí se nabídka přehrávání.
- Tlačítky ▲/▼ vyberte položku ["Slide Show" (Automatické prohlížení)] a stiskněte tlačítko SET.
  - Spustí se automatické prohlížení.
- Pro zastavení automatického prohlížení během přehrávání stiskněte tlačítko SET.
  - Po stisknutí tlačítka SET je na LCD monitoru zobrazená fotografie.

| Play Setup                  |                                          |
|-----------------------------|------------------------------------------|
| Slide Show                  | Execute                                  |
| DPOF                        | Next Menu                                |
| Protect                     | Next Menu                                |
| LCD Bright.                 | 0                                        |
| -                           |                                          |
|                             |                                          |
| Menu:Exit ·<br>Set : Adjust | or ▶ : Select Page<br>or ▼ : Select Item |

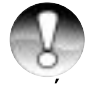

- Během automatického prohlížení nefunguje funkce "Auto Off" (Automatické vypnutí).
- Všechny soubory ve složce jsou přehrávány automaticky.

### POZNÁMKA

## Ochrana snímků

Nastavením ochrany proti přepisu zamezte nechtěnému smazání snímků.

#### Ochrana snímků

- 1. Přepínač režimů dejte do polohy []].
- Tlačítky ▲/▼ vyberte snímek, který chcete chránit proti přepisu.
- 3. Stiskněte tlačítko MENU.
  - Zobrazí se nabídka přehrávání.
- Tlačítky ▲/▼ vyberte položku ["Protect" (Ochrana proti přepisu)] a stiskněte tlačítko SET.
- Tlačítky ▲/▼ vyberte položku ["Single" (Jeden)] nebo ["All" (Všechny)] a stiskněte tlačítko SET.
- Tlačítky ▲/▼ vyberte položku ["Set" (Nastavit)] a stiskněte tlačítko SET.
  - Ochrana je nastavena a fotoaparát se vrátí do normálního režimu přehrávání.
  - U snímků chráněných proti přepisu bude zobrazena ikona [î]. Jestliže vyberte položku ["All" (Všechny)] bude ikona [î] zobrazena u všech snímků.

| Play        | Setup  | I           |
|-------------|--------|-------------|
| Protect     |        |             |
| Single      |        |             |
| All         |        |             |
| Select      |        |             |
|             |        |             |
|             |        |             |
| Manus Evit  | a or N | Select Page |
| Menu: Exit  |        | Select Fage |
| Set : Adjus | or V   | Select Item |

| Play                       | Setup |         |       |
|----------------------------|-------|---------|-------|
| Protect                    |       |         |       |
| Single                     |       |         |       |
| Set                        |       |         |       |
| Cancel Pro<br>Exit         | otect |         |       |
| Menu : Exit<br>Set : Enter |       | or 🔻 Se | elect |

#### Zrušení ochrany proti přepisu

Pro zrušení ochrany proti přepisu u jednoho snímku vyberte požadovaný snímek.

- Tlačítky ▲/▼ vyberte z nabídky přehrávání položku ["Protect" (Ochrana proti přepisu)] a stiskněte tlačítko SET.
- Tlačítky ▲/▼ vyberte položku ["Single" (Jeden)] nebo ["All" (Všechny)] a stiskněte tlačítko SET.
- 3. Tlačítky ▲/▼ vyberte položku ["Cancel" (Zrušit)] a stiskněte tlačítko SET.
  - Ochrana proti přepisu je nyní odstraněna a fotoaparát se vrátí do normálního režimu přehrávání.

#### Ochrana proti přepisu u více snímků najednou

- Tlačítky ▲/▼ vyberte z nabídky přehrávání položku ["Protect" (Ochrana proti přepisu)] a stiskněte tlačítko SET.
- 2. Tlačítky ▲/▼ vyberte položku ["Select" (Výběr)] a stiskněte tlačítko SET.
  - Snímky jsou zobrazeny v podobě náhledů.
- Tlačítky ◄/►/▲/▼ vyberte snímek, který chcete chránit proti přepisu a stiskněte tlačítko I□I.
  - U snímků chráněných proti přepisu bude zobrazena ikona []. Opětovnou volbou snímku a stisknutím tlačítka IDI zrušíte ochranu proti přepisu. Tento postup zopakujte pro všechny další snímky, u kterých chcete nastavit ochranu proti přepisu.
- 4. Stiskněte tlačítko SET.
  - Ochrana proti přepisu a zrušení ochrany proti přepisu je nyní provedeno a fotoaparát se vrátí do normálního režimu přehrávání.

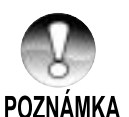

 Formátováním paměťové karty SD se zruší nastavená ochrana proti přepisu a všechny snímky budou vymazány.

## Nastavení DPOF

DPOF je zkratka pro Digital Print Order Format, který umožňuje tisk obrázků z paměťové karty. Nabídkou DPOF si můžete si vybrat snímky, které budou vytištěny a počet jejich kopií. Potom už jen stačí založit paměťovou kartu do kompatibilní tiskárny. Tiskárna načte potřebné informace o snímcích, které mají byt vytištěny, jejich počtech a začne vlastní tisk.

- 1. Přepínač režimů dejte do polohy []].
- Tlačítky ▲/▼ vyberte snímek, který chcete vytisknout pomocí DPOF.
- 3. Stiskněte tlačítko MENU.
  - Zobrazí se nabídka přehrávání.
- Tlačítky ▲/▼ vyberte položku ["DPOF" (DPOF)] a stiskněte tlačítko SET.
  - Zobrazí se nabídka pro nastavení DPOF.
- Tlačítky ▲/▼ vyberte položku ["Single" (Jeden)] nebo ["All" (Všechny)] a stiskněte tlačítko SET.
  - "Single" (Jeden): Nastaví DPOF pro individuální snímek.

"All" (Všechno): Nastaví DPOF pro všechny snímky naiednou.

- Tlačítky ▲/▼ vyberte položku ["Print Num." (Počet výtisků)] a stiskněte tlačítko SET.
  - Tímto způsobem se zobrazí okno pro nastavení počtu kopií snímku.
- Tlačítky ▲/▼ nastavte počet výtisků (kopií) a stiskněte tlačítko SET.
  - U každého snímku můžete nastavit až 9 výtisků (kopií).
- Tlačítky ▲/▼ vyberte položku ["Date" (Datum)] a stiskněte tlačítko SET.
  - Zobrazí se okno pro nastavení datumu .

| Play                       | Setup            |                            |
|----------------------------|------------------|----------------------------|
| Slide Show                 | Execu            | te                         |
| DPOF                       | Next I           | Vlenu                      |
| Protect                    | Next             | Menu                       |
| LCD Bright.                | 0                |                            |
| Menu : Exit<br>Set : Adjus | ∢or⊳<br>st ≜or ▼ | Select Page<br>Select Item |

| Play         | Setup              |
|--------------|--------------------|
| DPOF         |                    |
| Single       |                    |
| All          |                    |
|              |                    |
|              |                    |
|              |                    |
| Menu : Exit  | ✓ or ► Select Page |
| Set : Adjust | △ or ∨ Select Item |

| Play Setup   |                    |
|--------------|--------------------|
| DPOF         |                    |
| Single       |                    |
| Print Num    | 1                  |
| Date         | ON                 |
| Print Enable | Execute            |
|              |                    |
| Menu : Exit  | ✓ or ► Select Page |
| Set : Adjust | ▲ or ▼ Select Item |

- Uživatelská příručka >>
- Tlačítky ▲/▼ vyberte položku ["ON" (Zapnuto)] nebo ["OFF" (Vypnuto)] a stiskněte tlačítko SET.
  - "ON" (Zapnuto): Na fotografii bude vytištěno datum.
    - "OFF" (Vypnuto): Na fotografii nebude vytištěno datum.
- Tlačítky ▲/▼ vyberte položku ["Print Enable" (Umožnit tisk)] a stiskněte tlačítko SET.
- 11. Tlačítky ▲/▼ vyberte položku ["Execute" (Spustit)] a stiskněte tlačítko SET.
  - Tímto způsobem se vytvoří soubor, kde jsou uloženy informace o nastavení DPOF a po dokončení operace se otevře obrazovka přehrávání.

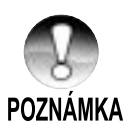

Datum, které bude vytištěno na fotografii je datum fotoaparátu. Pro vytištění správného data na fotografii, nastavte správné časové údaje před zahájením fotografování. Další podrobnosti naleznete v části "Nastavení datumu a času".

## [🖆] Mazání snímků

# Mazání v režimu záznamu (Funkce rychlého mazání)

Díky rychlé funkci mazání můžete vymazat snímek během záznamu. Rychlá funkce mazání vymaže naposledy pořízený snímek bez dalšího nastavování.

- Přepínač režimů dejte do polohy [<sup>1</sup>] nebo [<sup>1</sup>].
- Stiskněte tlačítko m.
  - Na LCD monitoru se objeví poslední snímek a nabídka pro rychlé vymazání.
- Pro potvrzení vymazání snímku stiskněte tlačítko SET.
  - Pro zrušení vymazání vyberte položku ["Cancel" (Zrušit)] a stiskněte tlačítko SET.

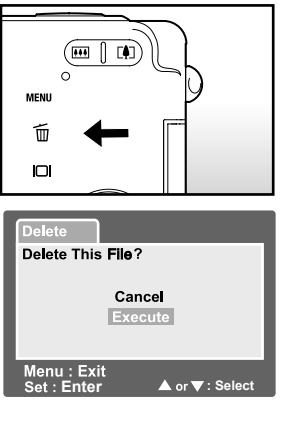

## Mazání v režimu přehrávání

Mazání jednoho snímku/Mazání všech snímků

- 1. Přepínač režimů dejte do polohy []].
  - Na LCD monitoru bude naposledy pořízený snímek.
- Tlačítky ▲/▼ vyberte snímek, který chcete vymazat.
- Stiskněte tlačítko Díl.
  - Zobrazí se nabídka pro vymazání.
- Tlačítky ▲/▼ vyberte položku ["Single" (Jeden)] nebo ["All" (Všechny)] a stiskněte tlačítko SET.
  - "Single" (Jeden): Vymaže vybraný snímek nebo naposledy pořízený snímek.

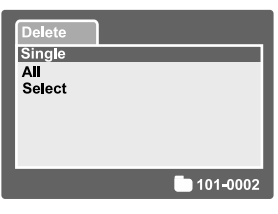

"All" (Všechno): Vymaže všechny snímky z paměťové karty SD s výjimkou snímků, které jsou chráněny proti přepisu.

- "Select" (Výběr): Vymaže vybrané snímky.
- 5. Tlačítky ▲/▼ vyberte položku ["Execute" (Spustit)] a stiskněte tlačítko SET.
  - Pro zrušení vymazání vyberte položku ["Cancel" (Zrušit)] a stiskněte tlačítko SET.

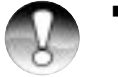

Novému snímku bude přiřazeno číslo souboru, které následuje po posledním snímku i v případě, že pořídíte snímek až po vymazání snímku.

## POZNÁMKA

## Mazání vybraných snímků

Tímto způsobem budou vymazány vybrané snímky.

- 1. Přepínač režimů dejte do polohy []].
- Stiskněte tlačítko T.
  - Zobrazí se nabídka pro vymazání.

| Delete        |                 |
|---------------|-----------------|
| Single<br>All |                 |
| Select        |                 |
|               |                 |
|               |                 |
|               | <b>101-0002</b> |

- Tlačítky ▲/▼ vyberte položku ["Select" (Výběr)] a stiskněte tlačítko SET.
  - Snímky jsou zobrazeny v podobě náhledů.

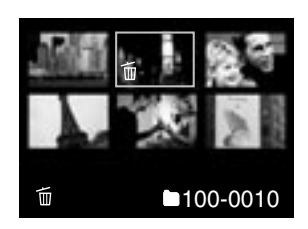

- Tlačítky ◄/►/▲/▼ vyberte snímek, který chcete vymazat a stiskněte tlačítko t.
  - Zobrazí se ikona (m). Dalším stisknutím tlačítka pro vymazání zrušíte operaci.
    Opakováním tohoto postupu vyberte všechny snímky, které chcete vymazat.
- 5. Stiskněte tlačítko SET.

## POLOŽKY NABÍDKY

### Nabídka fotografie - "Picture" (Obraz)

Tato nabídka je určena pro základní nastavení během fotografování.

- 1. Přepínač režimů dejte do polohy [
- 2. Stiskněte tlačítko MENU.
  - Zobrazí se nabídka ["Picture" (Obraz)].
- Tlačítky ▲/▼ vyberte požadovanou položku z nabídky ["Picture" (Obraz)] a stisknutím tlačítka SET otevřete odpovídající nabídku.
- Tlačítky ▲/▼ vyberte požadované nastavení a stiskněte tlačítko SET.
- 5. Pro ukončení nabídky nastavení fotografie stiskněte tlačítko **MENU**.

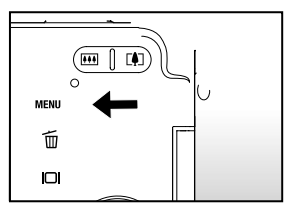

| Picture                   | Function           | Setup                      |
|---------------------------|--------------------|----------------------------|
| Size                      |                    |                            |
| Quality                   | Fine               |                            |
| Sharpness                 | Normal             |                            |
| Contrast                  | Normal             |                            |
| Color                     | Standard           |                            |
| White Balance             | Auto               |                            |
| Manual WB                 | Adjust             |                            |
| Menu:Exit<br>Set : Adiust | ∢or⊳s<br>t ∧ or ⊽s | Select Page<br>Select Item |

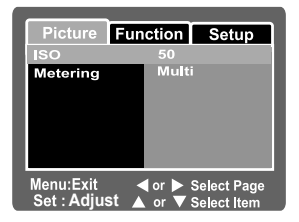

#### "Size" (Velikost)

Touto položkou nastavíte rozlišení fotografovaného snímku.

| [🔲] 2560 x 1920: | 2560 x 1920 obrazových bodů (5 M)  |
|------------------|------------------------------------|
| [🔲] 2048 x 1536: | 2048 x 1536 obrazových bodů (3 M)  |
| [🗖] 1280 x 960:  | 1280 x 960 obrazových bodů (1,2 M) |
| [🗖] 640 x 480:   | 640 x 480 obrazových bodů (VGA)    |
|                  |                                    |

#### "Quality" (Kvalita)

Touto položkou nastavíte kvalitu (kompresní poměr), ve kterém je pořízen snímek.

- [\* \* \*] "Fine" (Jemné rozlišení): Malá komprese
- [\* \*] "Standard" (Standardní rozlišení): Normální
- [\*] "Economy" (Ekonomické rozlišení): Velká komprese

#### "Sharpness" (Ostrost)

Touto položkou nastavíte ostrost fotografovaného snímku.

| "Hard" (Tvrdá):      | Tvrdé zobrazení    |
|----------------------|--------------------|
| "Normal" (Normální): | Normální zobrazení |
| "Soft" (Měkké):      | Měkké zobrazení    |

#### "Contrast" (Kontrast)

Touto položkou nastavite rozdíl mezi jasnými a tmavými částmi snímku.

| "Hard" (Tvrdý):      | Zvýší kontrast                  |
|----------------------|---------------------------------|
| "Normal" (Normální): | Automatické nastavení kontrastu |
| "Soft" (Měkký):      | Sníží kontrast                  |
|                      |                                 |

#### "Color" (Barva)

Touto položkou nastavíte barvu fotografovaného snímku.

| "Standard" (Standardní barvy): | Standardní barva |
|--------------------------------|------------------|
| "Vivid" (Živé barvy):          | Jasné barvy      |
| "Sepia" (Podbarvení):          | Podbarvení       |
| "Monochrome" (Černobílý):      | Černobílý režim  |
|                                |                  |

#### "White Balance" (Úroveň bílé)

Touto položkou nastavite úroveň bílé pro fotografování za různých světelných podmínek a přizpůsobíte barevnost fotografií lidskému oku.

[bez zobrazení] "Auto" (Automatické nastavení): Automatické nastavení

[&], **Incandescent" (Žárovkové osvětlení):** Fotografování v prostorách osvětlených žárovkami

[**'''**] **"Fluorescent 1" (Zářivkové osvětlení 1):** Fotografování v prostorách osvětlených zářivkami s modrým odstínem

[[1]] "Fluorescent 2" (Zářivkové osvětlení 2): Fotografování v prostorách osvětlených zářivkami s červeným odstínem

[\*] "Day Light" (Denní světlo): Fotografování venku

[C] "Cloudy" (Oblačno): Fotografování za oblačného počasí.

[1] "Manual" (Ruční nastavení): Fotografování s ručním nastavením úrovně bílé.

#### "Manual WB" (Ruční nastavení úrovně bílé)

Touto položkou nastavíte úroveň bílé, která bude uložena. Použijte ji v případě, že žádné z předcházejících nastavení nesplňuje Vaše požadavky.

Předtím, než vyberte položku ["Execute" (Spustit)] vyberte objekt (jako je bílý list papíru) na kterém nastavite úroveň bílé.

"Cancel" (Zrušit): Zruší nastavení úrovně bílé.

"Execute" (Provést): Povolí nastavení úrovně bílé.

#### "ISO" (Citlivost ISO)

Touto položkou nastavite citlivost ISO pro fotografování. Když zvýšíte citlivost (hodnota ISO se zvýší), budete moci fotografovat i na hůře osvětlených místech, ale v obraze bude více šumu (zrnění).

| 50:                   | Ekvivalent nastaveni ISO 50.                                        |
|-----------------------|---------------------------------------------------------------------|
| 100:                  | Vysoce citlivé nastavení citlivosti ekvivalentní nastavení ISO 100. |
| 200:                  | Vysoce citlivé nastavení citlivosti ekvivalentní nastavení ISO 200. |
| "Auto" (Automaticky): | Automatické nastavení                                               |

#### "Metering" (Měření expozice)

Touto položkou vyberete způsob měření expozice.

[bez zobrazení] "Multi" (Vícebodové měření): Expozice je měřena a počítána pro celou plochu obrazovky.

[•] "Spot" (Bodové): Pro měření je použita jen velmi malá část plochy ve středu obrazovky.

## Nabídka fotografie - "Function" (Funkce)

- 1. Přepínač režimů dejte do polohy [
- Stiskněte tlačítko MENU a tlačítkem ► vyberte nabídku ["Function" (Funkce)].
  - Zobrazí se nabídka ["Function" (Funkce)].
- Tlačítky ▲/▼ vyberte požadovanou položku z nabídky ["Function" (Funkce)] a stisknutím tlačítka SET otevřete odpovídající nabídku.
- Tlačítky ▲/▼ vyberte požadované nastavení a stiskněte tlačítko SET.
- Pro ukončení nabídky nastavení fotografie stiskněte tlačítko **MENU**.

#### "Capture Mode" (Režim snímání)

Touto položkou nastavíte režim záznamu.

[bez zobrazení] "Single" (Jeden snímek): Po stisknutí tlačítka spouště je vyfotografován jeden snímek.

[] "Continuous" (Kontinuální): Tímto nastavením můžete pořídit až tři snímky v intervalu po 0,6 sekundách.

**[AEB]** "Auto Exp." (Automatické zarámování expozice): Toto nastavení využijete zejména v případě, kdy je obtížné určení správných expozičních hodnot. V tomto režimu jsou zaznamenány tři snímky s různým nastavením kompenzace expozice standardní expozice (0), podexponováno (-0,67) a přeexponováno (+0,67).

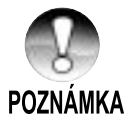

Během kontinuálního snímání držte stisknuté tlačítko než jsou vyfotografovány všechny tři snímky. V případě, že během kontinuálního snímání uvolníte tlačítko spouště dříve, přeruší se snímání v tomto okamžiku.

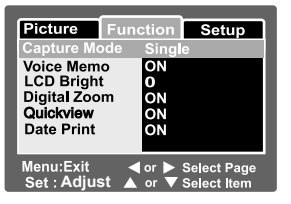

#### "Voice Memo" (Hlasová poznámka)

Hlasovou poznámku můžete zaznamenat okamžitě po vyfotografování a její délka může být až 30 sekund. Tuto funkci můžete také použít během přehrávání.

Další podrobnosti naleznete v části "Záznam hlasových poznámek".

"ON" (Zapnuto): Hlasová poznámka je aktivována

"OFF" (Vypnuto): Hlasová poznámka je vypnuta

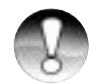

Když je hlasová poznámka nastavena na "ON" (Zapnuto), bude také náhled pevně nastaven na "ON" (Zapnuto).

### POZNÁMKA

#### "LCD Bright." (Jas LCD monitoru)

Nastavte úroveň jasu na LCD monitoru. Stisknutím tlačítka ▲ bude jas LCD monitoru vyšší a stisknutím tlačítka ▼ bude tmavší. Rozsah pro nastavení je -5 až +5.

| Picture                  | Function | Setup        |
|--------------------------|----------|--------------|
| LCD Bright               | t.       |              |
| í                        | <b>A</b> |              |
| ,                        | ▼        |              |
|                          |          |              |
| Menu:Exit<br>Set : Enter | r ▲o     | r ▼ : Select |

#### "Digital Zoom" (Digitální zoom)

Touto položkou určíte, zda budete nebo nebudete používat digitální zoom.

- "ON" (Zapnuto): Digitální zoom je aktivní.
- "OFF" (Vypnuto): Digitální zoom není aktivní.

#### "Quickview" (Náhled vyfotografovaného snímku)

Touto položkou nastavíte, zda bude ihned po vyfotografování zobrazen náhled snímku.

"ON" (Zapnuto): Náhled bude zobrazen během ukládání na paměťovou kartu SD.

"OFF" (Vypnuto): Náhled nebude zobrazen.

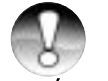

 Vyfotografovaný snímek se zobrazí na LCD monitoru na dvě sekundy. Stisknutím tlačítka spouště během zobrazení náhledu se zruší operace.

POZNÁMKA

Když je náhled po vyfotografování nastaven na "OFF" (Vypnuto), bude také hlasová poznámka pevně nastavena na "OFF" (Vypnuto).

#### "Date Print" (Tisk datumu)

Datum pořízení může být vytištěno přímo fotografiích. Tuto funkci musíte aktivovat před pořízením snímku.

- "ON" (Zapnuto): Datum pořízení bude uvedeno přímo na fotografiich.
- "OFF" (Vypnuto): Datum pořízení nebude uvedeno na fotografiích.

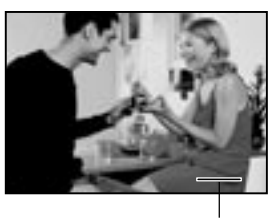

Místo pro vložení datumu

## Nabídka videozáznam - "Picture" (Obraz)

Tato nabídka je určena pro základní nastavení během pořizování videozáznamů.

- 1. Přepínač režimů dejte do polohy [1].
- 2. Stiskněte tlačítko MENU.
  - Zobrazí se nabídka ["Picture" (Obraz)] pro videozáznam.
- Tlačítky ▲/▼ vyberte požadovanou položku z nabídky ["Picture" (Obraz)] a stisknutím tlačítka SET otevřete odpovídající nabídku.
- Tlačítky ▲/▼ vyberte požadované nastavení a stiskněte tlačítko SET.

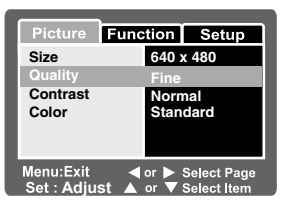

5. Pro ukončení nabídky nastavení videozáznamu stiskněte tlačítko MENU.

#### "Size" (Velikost)

Touto položkou nastavíte rozlišení videozáznamu.

| [🔲] 640 x 480: | 640 x 480 obrazových bodů |
|----------------|---------------------------|
| [🗖] 320 x 240: | 320 x 240 obrazových bodů |

#### "Quality" (Kvalita)

Touto položkou nastavíte kvalitu (kompresní poměr), ve kterém je pořízen snímek.

| [ ★ ★ ★] "Fine" (Jemné rozlišení):       | Malá komprese |
|------------------------------------------|---------------|
| [★ +] "Standard" (Standardní rozlišení): | Normální      |

#### "Contrast" (Kontrast)

Touto položkou nastavíte rozdíl mezi jasnými a tmavými částmi videozáznamu.

| "Hard" (Tvrdý):      | Zvýší kontrast                  |
|----------------------|---------------------------------|
| "Normal" (Normální): | Automatické nastavení kontrastu |
| "Soft" (Měkký):      | Sníží kontrast                  |

#### "Color" (Barva)

Touto položkou nastavíte barvu videozáznamu.

| "Standard" (Standardní barvy): | Standardní barva |
|--------------------------------|------------------|
| "Vivid" (Živé barvy):          | Jasné barvy      |
| "Sepia" (Podbarvení):          | Podbarvení       |
| "Monochrome" (Černobílý):      | Černobílý režim  |

## Nabídka videozáznam - "Function" (Funkce)

- 1. Přepínač režimů dejte do polohy [1].
- Stiskněte tlačítko MENU a tlačítkem ► vyberte nabídku ["Function" (Funkce)].
  - Zobrazí se nabídka ["Function" (Funkce)] pro videozáznam.
- Tlačítky ▲/▼ vyberte požadovanou položku z nabídky ["Function" (Funkce)] a stisknutím tlačítka SET otevřete odpovídající nabídku.
- Tlačítky ▲/▼ vyberte požadované nastavení a stiskněte tlačítko SET.
- Pro ukončení nabídky nastavení videozáznamu stiskněte tlačítko MENU.

#### "LCD Bright." (Jas LCD monitoru)

Nastavte jas LCD monitoru. Touto funkcí nenastavite jas pořizovaných snímků. Další podrobnosti naleznete v části "LCD Bright." (Jas LCD monitoru) v části Nabídka fotografie - "Function" (Funkce).

#### "Digital Zoom" (Digitální zoom)

Touto položkou určíte, zda budete nebo nebudete používat digitální zoom.

| "ON" (Zapnuto):  | Digitální zoom je aktivní.   |
|------------------|------------------------------|
| "OFF" (Vypnuto): | Digitální zoom není aktivní. |

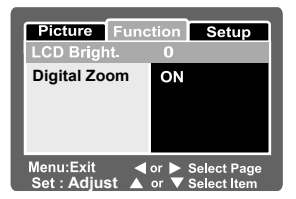

### Nabídka přehrávání

V režimu [] určíte nastavení přehrávání.

- 1. Přepínač režimů dejte do polohy []].
- 2. Stiskněte tlačítko MENU.
  - Zobrazí se nabídka přehrávání.
- Tlačítky ▲/▼ vyberte požadovanou položku a stisknutím tlačítka SET otevřete odpovídající nabídku.
- Tlačítky ▲/▼ vyberte požadované nastavení a stiskněte tlačítko SET.
- Pro ukončení nabídky přehrávání stiskněte tlačítko MENU.

#### "Slide Show" (Automatické prohlížení)

Automaticky postupně přehrává fotografie. Další podrobnosti naleznete v části "Automatické prohlížení".

#### "DPOF" (DPOF)

Touto položkou můžete nastavit počet výtisků a zobrazení data pořízení ve formátu DPOF pro snímky, které chcete vytisknout. (Tuto funkci můžete použít pouze pro fotografie.) Fotografie můžete vytisknout velmi snadno pouhým vložením paměťové karty SD do slotu na tiskárně kompatibilní se systémem DPOF nebo ve fotosběrně. Další podrobnosti naleznete v části "**Nastavení DPOF**".

#### "Protect" (Ochrana proti smazání)

Nastavením ochrany proti přepisu zamezite nechtěnému smazání snímků. Další podrobnosti naleznete v části "**Ochrana snímků**".

#### "LCD Bright." (Jas LCD monitoru)

Nastavte jas LCD monitoru. Touto funkcí nenastavite jas pořizovaných snímků. Další podrobnosti naleznete v části "LCD Bright." (Jas LCD monitoru) v části Nabídka fotografie - "Function" (Funkce).

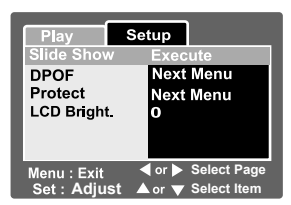

## Nabídka nastavení (v režimu záznamu)

Zde nastavíte operační prostředí fotoaparátu.

- 1. Přepínač režimů dejte do polohy [D] nebo [)
- Stiskněte tlačítko MENU a tlačítkem ► vyberte nabídku ["Setup" (Nastavení)].
  - Zobrazí se nabídka ["Setup" (Nastavení)] pro záznam.
- Tlačítky ▲/▼ vyberte požadovanou položku z nabídky ["Setup" (Nastavení)] a stisknutím tlačítka SET otevřete odpovídající nabídku.
- Tlačítky ▲/▼ vyberte požadované nastavení a stiskněte tlačítko SET.
- 5. Pro ukončení nabídky stiskněte tlačítko **MENU**.

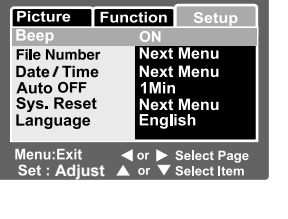

#### "Beep" (Zvuková signalizace)

Touto položkou nastavite zapnutí nebo vypnutí úvodního zvuku a zvuku při každém stisknutí tlačítka na fotoaparátu.

"ON" (Zapnuto): Zvuky jsou zapnuty. "OFF" (Vypnuto): Zvuky nezazní.

#### "File Number" (Číslo souboru)

Touto položkou vytvoříte novou složku. Zaznamenané snímky jsou ukládány do nově vytvořené složky od čísla 0001.

"Cancel" (Zrušit): Číslování souborů nebude resetováno.

"Execute" (Provést): Bude resetováno číslování souborů.

#### "Date/Time" (Datum a čas)

Touto položkou nastavite datum a čas. Další podrobnosti naleznete v části "**Nastavení datumu a času**".

#### "Auto Off" (Automatické vypnutí)

Jestliže není po stanovenou dobu provedena žádná činnost s fotoaparátem, automaticky se vypne. Tato funkce je užitečná zejména vzhledem k úspoře energie akumulátoru.

- 1 Min.: Fotoaparát se vypne po jedné minutě bez používání.
- 2 Min.: Fotoaparát se vypne po dvou minutách bez používání.
- 3 Min.: Fotoaparát se vypne po třech minutách bez používání.

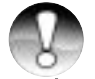

Tato funkce je vyřazena z činnosti během Automatického prohlížení a během připojení k osobnímu počítači.

## POZNÁMKA

#### "Sys. Reset" (Resetování systému)

Touto položkou nastavíte původní hodnoty fotoaparátu. Nastavení času nelze resetovat.

"Cancel" (Zrušit): Neprovede se resetování na původní hodnoty.

"Execute" (Provést): Bude proveden návrat k původním hodnotám.

#### "Language" (Jazyk)

Touto položkou nastavite jazyk, který bude zobrazen na LCD monitoru. Další podrobnosti naleznete v části "Výběr jazyka" .

- English: Angličtina
- Français: Francouzština
- Deutsch: Němčina
- Espańol: Španělština
- Italiano: Italština
- 繁體中文:: Čínština (Tradiční)
- 简体中文:: Čínština (Zjednodušená)

## Nabídka nastavení (v režimu přehrávání)

- 1. Přepínač režimů dejte do polohy []].
- 2. Stiskněte tlačítko MENU.
  - Zobrazí se nabídka ["Setup" (Nastavení)] pro přehrávání.
  - Jestliže jsou na paměťové kartě SD zaznamenány snímky/videozáznamy, stiskněte tlačítko MENU a potom tlačítko ►.
- Tlačítky ▲/▼ vyberte požadovanou položku z nabídky ["Setup" (Nastavení)] a stisknutím tlačítka SET otevřete odpovídající nabídku.
- Tlačítky ▲/▼ vyberte požadované nastavení a stiskněte tlačítko SET.
- Pro ukončení nabídky přehrávání stiskněte tlačítko MENU.

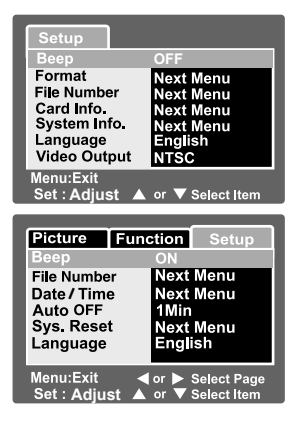

#### "Beep" (Zvuková signalizace)

Touto položkou nastavite zapnutí nebo vypnutí úvodního zvuku a zvuku při každém stisknutí tlačítka na fotoaparátu.

| "ON" (Zapnuto):  | Zvuky jsou zapnuty |
|------------------|--------------------|
| "OFF" (Vypnuto): | Zvuky nezazní.     |

#### "Format" (Formátovat)

Formátováním se vymažou veškerá data a opětovně se naformátuje paměťová karta SD založená ve fotoaparátu.

Vymazány budou také snímky chráněné proti přepisu. Paměťovou kartu SD, která je chráněná proti přepisu nelze naformátovat.

Další podrobnosti naleznete v části "Formátování paměťové karty SD".

#### "File Number" (Číslo souboru)

Touto položkou vytvoříte novou složku. Zaznamenané snímky jsou ukládány do nově vytvořené složky od čísla 0001.

- "Cancel" (Zrušit): Číslování souborů nebude resetováno.
- "Execute" (Provést): Bude resetováno číslování souborů.

#### "Card Info." (Informace o paměťové kartě)

Touto položkou můžete zkontrolovat volnou kapacitu paměťové karty SD včetně jiných informací.

#### "System Info." (Systémové informace)

Touto položkou zobrazíte verzi firmware fotoaparátu.

#### "Language" (Jazyk)

Touto položkou nastavite jazyk, který bude zobrazen na LCD monitoru. Další podrobnosti naleznete v části "Výběr jazyka".

- English: Angličtina
- Français: Francouzština
- Deutsch: Němčina
- Espańol: Španělština
- Italiano: Italština
- 繁體中文:: Čínština (Tradiční)
- 简体中文: Čínština (Zjednodušená)

#### "Video Output" (Video výstup)

Touto položkou nastavíte televizní systém podle zařízení, ke kterému chcete připojit fotoaparát.

NTSC: Systém NTSC.

PAL: Systém PAL.

## PŘENOS ZAZNAMENANÝCH OBRÁZKŮ A VIDEOZÁZNAMŮ DO POČÍTAČE

Pro přenesení obrázků/videozáznamů z fotoaparátu do osobního počítače proveďte následující kroky:

- Krok 1: Instalace USB ovladače (pouze uživatelé systému Windows 98 a Mac OS 8.6)
- Krok 2: Připojení fotoaparátu k počítači
- Krok 3: Načtení fotografií a videozáznamů

Požadavky na systém (Windows)

- Pentium 166 MHz nebo vyšší
- Windows 98/98SE/Me/2000/XP
- 64 MB RAM
- 128 MB volného prostoru na pevném disku
- Aplikační CD-ROM
- Volný port USB

Požadavky na systém (Macintosh)

- PowerPC G3/G4
- OS 8.6 nebo vyšší
- 64 MB RAM
- 128 MB volného prostoru na pevném disku
- Aplikační CD-ROM
- Volný port USB

## Krok 1: Instalace ovladače USB

#### Počítače se systémem Windows 98

Ovladač USB na disku CD-ROM je výhradně určen pro systém Windows 98. Pro systémy Windows 2000/ME/XP nemusíte provádět žádnou instalaci USB ovladače.

- Do mechaniky CD-ROM vložte disk CD-ROM, který byl dodán s fotoaparátem. Na obrazovce se objeví úvodní nabídka.
- Klikněte na "INSTALL USB DRIVER" (Instalovat USB ovladač). Pro dokončení instalace se držte pokynů uvedených na obrazovce. Po nainstalování ovladače USB restartujte osobní počítač.

#### Počítače Macintosh OS 8.6

Uživatelé počítačů Mac OS 8.6 musí nainstalovat USB ovladač. U systémů Mac OS 9.0 nebo vyšších počítač automaticky rozpozná fotoaparát a zavede vlastní USB ovladače.

- 1. Do mechaniky CD-ROM vložte disk CD-ROM, který byl dodán s fotoaparátem.
- Vyberte a dvakrát klikněte na "Digital Camera Driver Installer" (Instalátor ovladače pro digitální fotoaparát).
- Vyberte "Install Location" (Místo pro instalaci) a klikněte na "Install" (Instalovat).
- Pro dokončení instalace se držte pokynů na obrazovce počítače a restartujte počítač.

## Krok 2: Připojení fotoaparátu k počítači

- Nejprve připojte jeden konec USB kabelu k redukci na fotoaparátu.
  - Jestliže používáte redukci pro připojení USB kabelu připojte jej nejprve do terminálu pro redukci na fotoaparátu a potom připojte jeden konec USB kabelu k USB terminálu na redukci.
- Druhý konec USB kabelu připojte k volnému portu USB na osobním počítači.

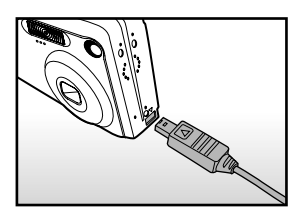

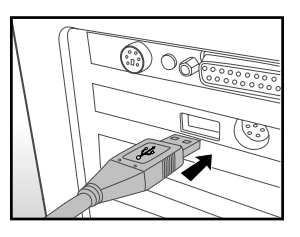

- 3. Zapněte fotoaparát.
- 4. Na pracovní ploše dvakrát klikněte na ikoně "Můj počítač".
- Vyhledejte ikonu "Removable disk" (Výměnný disk). Pod ikonou "Removable disk" (Výměnný disk) se nachází paměťová karta Vašeho fotoaparátu. Obvykle má fotoaparát přiřazeno písmeno "e" nebo vyšší.
- 6. Dvakrát klikněte na výměnný disk a vyhledejte složku DCIM.
- 7. Dvojitým kliknutím otevřete složku DCIM, kde naleznete další složky.
  - Zaznamenané fotografie a videozáznamy jsou uloženy v těchto složkách.
  - Pro načtení souborů z fotoaparátu použijte položky kopírovat a vložit nebo je prostě přetáhněte myší na požadované místo v počítači.

Uživatelé počítačů Macintosh: Dvakrát klikněte na ikonu disku "untitled" nebo "unlabeled", která se nachází na pracovní ploše. V tomto okamžiku se může spustit aplikace iPhoto.

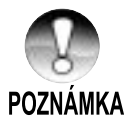

Jestliže dojde během přenosu dat k přerušení napájení fotoaparátu, může dojít k poškození dat uložených na paměťové kartě SD. Doporučujeme Vám, abyste během přenosu dat do počítače používali pro napájení síťový adaptér.

## Krok 3: Načtení fotografií a videozáznamů

Když je fotoaparát v zapnutém stavu a připojen k osobnímu počítači, bude se v systému chovat jako další disk. Můžete načíst (přenést) obrázky zkopírováním z "výměnného disku" (z disku "untitled" nebo "unlabeled" na počítači Macintosh) na pevný disk osobního počítače.

#### Windows

Dvojím kliknutím otevřete "removable disk" a vedlejší složky.

Vaše snímky se nacházejí v této složce (složkách). Vyberte si požadovaný obrázek a potom z nabídky "Úpravy" vyberte položku "Kopírovat". Otevřete cílovou složku a potom z nabídky "Úpravy" vyberte položku "Vložit". Obrazové soubory můžete také přetáhnout a pustit z fotoaparátu na požadované místo.

#### Macintosh

Otevřete okno s diskem "untitled" a pevný disk nebo cílovou složku. Přetáhněte a pusťte vybraný soubor z fotoaparátu na požadované místo.

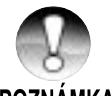

- Během USB připojení neotevírejte kryt akumulátoru.
- Uživatelé paměťových karet mohou zvolit čtečku paměťové karty (doporučujeme).

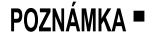

Se zařízením není dodávána aplikace pro přehrávání videozáznamů. Zkontrolujte, že máte na počítači nainstalovanou aplikaci pro přehrávání videozáznamů.

## **INSTALACE NTI PHOTO SUITE**

Pro uživatele PC je aplikace NTI Photo Suite velmi příjemným editačním nástrojem. NTI Photo Suite můžete použít pro rychlé úpravy a setřídění snímků. Obsahuje řadu vzorových dokumentů, jako jsou fotorámečky, kartičky k narozeninám, kalendáře a další. Připravte si své snímky a začněte prozkoumávat tuto úžasnou aplikaci.

#### Pro instalaci aplikace NTI Photo Suite:

- Do mechaniky CD-ROM vložte disk CD-ROM, který byl dodán s fotoaparátem. Na obrazovce se objeví úvodní nabídka.
- 2. Klikněte na "Install NTI Photo Suite" (Instalace aplikace NTI Photo Suite). Pro dokončení instalace se držte pokynů uvedených na obrazovce.

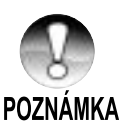

- Další informace o používání aplikace NTI Photo Suite pro úpravy zaznamenaných snímků si přečtěte online nápovědu aplikace.
- Uživatelé systému Windows 2000/XP instalujte aplikaci NTI Photo Suite přihlášeni jako administrátor.
- Aplikace NTI Photo Suite není určena pro počítače se systémem Macintosh. Doporučujeme použití aplikace iPhoto nebo iPhoto2.

## PŘIPOJENÍ FOTOAPARÁTU K JINÉMU ZAŘÍZENÍ

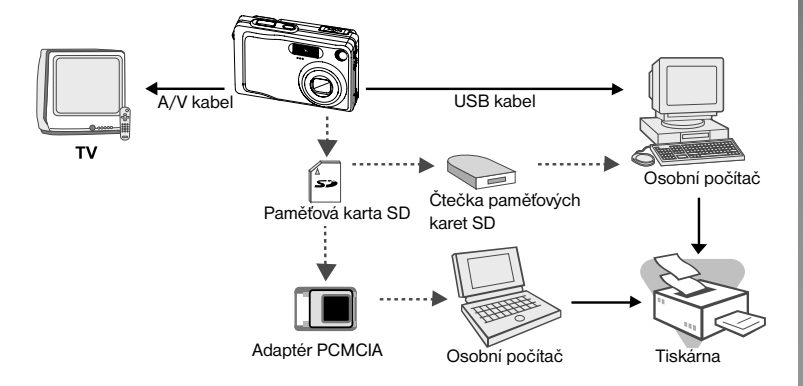
## TECHNICKÉ ÚDAJE FOTOAPARÁTU

| Položka                    | Popis                                                                                                    |
|----------------------------|----------------------------------------------------------------------------------------------------|
| Obrazový snímač            | CCD snímač 1/2,5"<br>Celkový počet obrazových bodů: přibližně. 5,2 megapixelů<br>Počet efektivních obrazových bodů: přibližně. 4,9 megapixelů                                 |
| Rozlišení obrazu           | <fotografie><br/>2560 x 1920, 2048 x 1536, 1280 x 960, 640 x 480<br/>&lt; Videozáznam&gt;<br/>640 x 480, 320 x 240</fotografie>                                               |
| LCD monitor                | 2,5" TFT barevný LCD monitor                                                                                                    |
| Kvalita obrazu             | Jemná/Standardní/Ekonomická                                                                                                    |
| Záznamové<br>médium        | Externí paměť: Paměťová karta SD (až 512 MB)                                                                                                    |
| Kompresní formát           | JPEG                                                                                                    |
| Obrazový formát<br>souborů | DCF 1.0, DPOF 1.1, EXIF 2.2, AVI                                                                                                    |
| Objektiv                   | trojnásobný optický objektiv<br>F=2,8 až 4,8<br>f=5,4 mm - 16,2 mm (ekvivalentní 32 mm - 96 mm<br>pro 35 mm fotoaparát)                                                       |
| Rozsah zaostření           | Přibližně 50 cm až nekonečno (pro širokoúhlé záběry<br>i teleobjektiv)<br>Přibližně 6 cm až nekonečno (makro širokoúhlý)<br>Přibližně 35 cm až nekonečno (makro teleobjektiv) |
| Automatické<br>zaostření   | TTL, automatické zaostření                                                                                                    |
| Čas závěrky                | 1/2 - 1/1000 sekundy                                                                                                    |
| Zachytávání<br>snímků      | Jeden snímek/ 3 snímky -0,67, 0, +0,67 EV / 3 kontinuálně                                                                                                    |
| Digitální zoom             | 4x (v režimu fotografování)<br>2x a 4x (v režimu přehrávání)                                                                                                    |
| Měření expozice            | Vícebodové/Bodové                                                                                                    |
| Kompenzace<br>expozice     | -2 EV - +2 EV (v krocích po 0,3 EV)                                                                                                    |

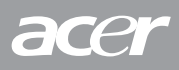

| Položka                    | Popis                                                                                                    |
|----------------------------|----------------------------------------------------------------------------------------------------|
| Úroveň bílé                | Automaticky/Žárovkové osvětlení/Osvětlení zářivkami 1/<br>Osvětlení zářivkami 2/Denní světlo/Zamračeno/Ruční |
| Položka                    | Popis                                                                                                    |
| Blesk                      | Automatický blesk/Redukce červených očí/Noční scéna/<br>Vypnutý blesk/Zapnutý blesk                          |
| Efektivní rozsah<br>blesku | 0,5 m až -2,7 m                                                                                              |
| Citlivost ISO              | Ekvivalentní ISO 50/100/200/Auto                                                                             |
| Samospoušť                 | 10 sekund/2 sekundy /10+2 sekundy/Intervalové snímání                                                        |
| Video výstup               | NTSC/PAL                                                                                                    |
| Rozhraní                   | terminál DC IN 5V (přes redukci)<br>terminál A/V OUT (přes redukci)<br>USB 2.0 (maximální rychlost)          |
| Zdroj napájení             | Akumulátor Li-Ion (3,7 V)<br>Síťový adaptér (5 V)                                                            |
| Rozměry<br>(Š x V x H)     | Přibližně 88,5 x 54,5 x 24 mm (bez výstupků)                                                                 |
| Hmotnost                   | Přibližně 130 g (bez akumulátoru a paměťové karty SD)                                                        |

 Vyhrazujeme si právo na změnu vzhledu a technických údajů bez předcházejícího upozornění.